# Handbok – in/utskrivning/händelser/utskrivningsklara

| Allmäntsid 2                                                                                                    |
|----------------------------------------------------------------------------------------------------|
| <ul> <li>Funktionstangenter i SP</li> <li>Personsökning i bilden</li> <li>Patientmenyn</li> <li>Vårdtillfälle i sluten vård – landstingsförbundets nationella termer</li> <li>Varför registrera vårdtillfällen i sluten vård i PASiS ?</li> </ul> |
| Inskrivningsid 3                                                                                                    |
| <ul> <li>Funktionstangenterna i bild 102 In-/Utskrivning sid 8</li> <li>Byte av distrikt</li> <li>Visning av familjeläkare</li> <li>Händelsekod</li> <li>Ekonomiska uppgifter</li> </ul>                                                          |
| Byte till annan enhet sid 13                                                                                                    |
| Utskrivning från sjukvårdensid 16                                                                                                    |
| <ul> <li>Händelseregistrering under ett pågående vårdtillfälle sid 18</li> <li>Ändra inom avdelning</li> <li>Byte av avdelning</li> <li>Permission/Avvikelse</li> <li>Utskrivningsklar</li> </ul>                                                 |
| Patientöversikt sid 22                                                                                                    |
| Antal inneliggande per enhet/avdelning – lista på skärmsid 23                                                                                                    |
| Patientförteckning – inneliggande sid 26                                                                                                    |
| Samordnad vårdplanering sid 27                                                                                                    |
| Översikt utskrivningsklarasid 28                                                                                                    |
| Tillgängliga vårdplatsersid 34                                                                                                    |
| Lediga vårdplatser sid 37                                                                                                    |
| EASY – bildförteckningsid 38                                                                                                    |

## Allmänt

## Funktionstangenter i SP

| F1  | Huvudkatalog                      | Shift F1   | Föregående meny |
|-----|-----------------------------------|------------|-----------------|
| F2  | Återgång till senast använda bild |            |                 |
| F3  | Snabbval bildnummer               |            |                 |
| F4  | Nästa sida                        | Shift F4   | Föregående sida |
| F5  | Första sidan                      | Shift F5   | Sista sidan     |
| F6  | Borttag                           |            |                 |
| F7  | Till omloggningsbilden            | Shift F7 P | rint screen     |
| F8  | Ny sökning /Rensa bild            |            |                 |
| F9  | Kodhjälp i vissa bilder           | Shift F9 H | Ijälp           |
| F10 | Läs in bild                       | Shift F10  | Verifiera koder |

#### Personsökning i bilden

I alla bilder med personnummer kan man söka en patient på två sätt:

Ange de 6 första siffrorna i patientens personnummer och tryck F10 för att komma till patientregistret - <u>bild 017</u> där man kan söka fram fullständigt personnummer.
 Ange efternamn och eventuellt förnamn och tryck F10 för att komma till patientregistret

#### Patientmenyn

Med utgångspunkt från Patientmenyn – <u>bild 011</u> - kan man välja funktion på tre olika sätt:

- 1. Ange personnummer och tryck F10. Välj nr 21 In/Utskrivning och tryck Enter (+).
- 2. Välj nr 21 In/Utskrivning utan att ange personnummer och tryck **Enter**(+) Ange personnummer i <u>bild 102</u> In/Utskrivning och tryck **F10**.
- 3. Ange personnummer, välj nr 21 In/Utskrivning och tryck Enter (+).

#### Vårdtillfällen i sluten vård - landstingsförbundets nationella termer

<u>Vårdtillfälle</u> definieras som "vårdkontakt i sluten vård". Vårdtillfället avgränsas av in/utskrivning till/från medicinskt verksamhetsområde

<u>Inskrivning</u> definieras som "händelse när vårdplats ställs till patientens förfogande. Enligt hälso- och sjukvårdslagens intentioner är det den medicinska bedömningen av patientens behov av vård som skall bestämma vårdformen

<u>Permission</u> definieras som "överenskommelse mellan patient och vårdgivare om att patienten lämnar vårdenheten för viss tid under vårdtillfället"

#### Varför registrera vårdtillfällen i sluten vård i PASiS?

- 1. För att tillgodose omvärldens (anhöriga, myndigheter mm) behov av tillförlitlig information om vilka patienter som vårdas på sjukhuset.
- 2. För att tillgodose avdelningens behov av information om vilka patienter som vårdas och har vårdats på avdelningen
- 3. För att tillgodose sjukhusets behov av en fullständig förteckning över inneliggande patienter vid t ex en storbrand eller annan katastrof
- 4. Unikt underlag för att fakturera patient och sjukvårdshuvudman
- 5. Underlag för statistik och uppföljning

## Inskrivning i PASiS

Utgå från <u>bild 001</u> – Huvudkatalog

| Servic   | emo as d                                                        | - Eicon Aviva for Desktops                                                                                                    |                                                                                                    |                                           |                                                                                                    |                                                                                                   |                                         | _ & ×                                                                             |
|----------|-----------------------------------------------------------------|----------------------------------------------------------------------------------------------------|----------------------------------------------------------------------------------------------------|-------------------------------------------|----------------------------------------------------------------------------------------------------|---------------------------------------------------------------------------------------------------|-----------------------------------------|-----------------------------------------------------------------------------------|
| 000000   | on Edit                                                         | Yiew Tools Macro Transfer Workspace H                                                                                                    | ep                                                                                                    |                                           |                                                                                                    |                                                                                                   |                                         |                                                                                   |
| an e     | 9 💕 E                                                           |                                                                                                    |                                                                                                    |                                           |                                                                                                    |                                                                                                   |                                         |                                                                                   |
|          |                                                                 |                                                                                                    |                                                                                                    |                                           |                                                                                                    |                                                                                                   |                                         |                                                                                   |
|          |                                                                 | 4.0 4.000                                                                                                    |                                                                                                    |                                           |                                                                                                    |                                                                                                   |                                         |                                                                                   |
|          | Enhet                                                           | 10 1KIR ***                                                                                                    | Huvuc                                                                                                    | ikatalog                                  | , ***                                                                                                    | U SP <u>DD1</u>                                                                                   | 040806                                  | 10:08                                                                             |
|          |                                                                 |                                                                                                    |                                                                                                    |                                           |                                                                                                    |                                                                                                   |                                         |                                                                                   |
|          |                                                                 |                                                                                                    |                                                                                                    |                                           |                                                                                                    |                                                                                                   |                                         |                                                                                   |
|          |                                                                 |                                                                                                    | Syste                                                                                                    | m Skåne                                   | 3                                                                                                    |                                                                                                   |                                         |                                                                                   |
|          |                                                                 | Sjukvá                                                                                                    | irdsinf                                                                                                    | ormatic                                   | onssystem                                                                                                    |                                                                                                   |                                         |                                                                                   |
|          |                                                                 | Patie                                                                                                    | ntadmi                                                                                                    | nistrat                                   | ion SP                                                                                                    |                                                                                                   |                                         |                                                                                   |
|          |                                                                 | * * * U ¶                                                                                                    | BII                                                                                                    | DNI                                       | N G * * *                                                                                                    |                                                                                                   |                                         |                                                                                   |
|          |                                                                 | 1                                                                                                    | Patie                                                                                                    | ntmenv                                    |                                                                                                    |                                                                                                   |                                         |                                                                                   |
|          |                                                                 | 2                                                                                                    | Porso                                                                                                    | nsökni                                    | a/Reservation                                                                                                    | mor                                                                                               |                                         |                                                                                   |
|          |                                                                 | - 3                                                                                                    | Laber                                                                                                    |                                           | .g,                                                                                                    |                                                                                                   |                                         |                                                                                   |
|          |                                                                 | -                                                                                                    | - Arkiu                                                                                                    | rutin                                     |                                                                                                    |                                                                                                   |                                         |                                                                                   |
|          |                                                                 | 1                                                                                                    | Cabaa                                                                                                    | n literani                                |                                                                                                    |                                                                                                   |                                         |                                                                                   |
|          |                                                                 | 0                                                                                                    | Schen                                                                                                    | атадди.<br>Избач / 2                      | .ng<br>Tama ana 14 at a                                                                                                    |                                                                                                   |                                         |                                                                                   |
|          |                                                                 | <u> </u>                                                                                                    | Overs                                                                                                    | ikter/i                                   | apperaiisto                                                                                                    | )E                                                                                                |                                         |                                                                                   |
|          |                                                                 | 1                                                                                                    | Regis                                                                                                    | terunde                                   | ernall                                                                                                    |                                                                                                   |                                         |                                                                                   |
|          |                                                                 | 8                                                                                                    | Ansla                                                                                                    | igstavla                                  | 1                                                                                                    |                                                                                                   |                                         |                                                                                   |
|          |                                                                 |                                                                                                    |                                                                                                    |                                           |                                                                                                    |                                                                                                   |                                         |                                                                                   |
|          |                                                                 |                                                                                                    |                                                                                                    |                                           |                                                                                                    |                                                                                                   |                                         |                                                                                   |
|          |                                                                 |                                                                                                    |                                                                                                    |                                           |                                                                                                    |                                                                                                   |                                         |                                                                                   |
|          |                                                                 |                                                                                                    |                                                                                                    |                                           |                                                                                                    |                                                                                                   |                                         |                                                                                   |
|          |                                                                 |                                                                                                    |                                                                                                    |                                           |                                                                                                    |                                                                                                   |                                         |                                                                                   |
|          |                                                                 |                                                                                                    |                                                                                                    |                                           |                                                                                                    |                                                                                                   |                                         |                                                                                   |
|          |                                                                 |                                                                                                    |                                                                                                    |                                           |                                                                                                    |                                                                                                   | Nr:                                     |                                                                                   |
|          | F12-7                                                           | ort bokning SF9-Hiëln                                                                                                    |                                                                                                    |                                           |                                                                                                    |                                                                                                   | R.                                      | R •                                                                               |
|          | FIZ I                                                           | Ac powering pro-ularb                                                                                                    |                                                                                                    |                                           |                                                                                                    |                                                                                                   | ь.                                      | · ·                                                                               |
|          |                                                                 |                                                                                                    |                                                                                                    |                                           |                                                                                                    |                                                                                                   |                                         |                                                                                   |
|          |                                                                 |                                                                                                    |                                                                                                    |                                           |                                                                                                    |                                                                                                   |                                         |                                                                                   |
| 1        | в                                                               |                                                                                                    |                                                                                                    |                                           |                                                                                                    |                                                                                                   |                                         | 22/74                                                                             |
| Corne    | ected.                                                          | PASIS TN3270 Tandem4.skane.se 1985 APL/                                                                                                    |                                                                                                    |                                           |                                                                                                    |                                                                                                   |                                         |                                                                                   |
| ¥ 7···1· |                                                                 | 1                                                                                                    |                                                                                                    |                                           | . 1                                                                                                    | 11011                                                                                             |                                         |                                                                                   |
| vaŋ      | numr                                                            | ner I – Patientmeny och tryck                                                                                                    | inter (                                                                                                    | +) for at                                 | t komma till <u>b</u>                                                                                                    | <u>11a 011</u>                                                                                    |                                         |                                                                                   |
| _ ⊟ De   | emo a3d                                                         | - Eicon Aviva for Desktops                                                                                                    |                                                                                                    |                                           |                                                                                                    |                                                                                                   |                                         | _ & ×                                                                             |
| Sessio   | on Edit                                                         | Yiew Tools Macro Transfer Workspace H                                                                                                    | ep                                                                                                    |                                           |                                                                                                    |                                                                                                   |                                         |                                                                                   |
| ः e'     | 9 💕 🗄                                                           |                                                                                                    |                                                                                                    |                                           |                                                                                                    |                                                                                                   |                                         |                                                                                   |
|          |                                                                 |                                                                                                    |                                                                                                    |                                           |                                                                                                    |                                                                                                   |                                         |                                                                                   |
|          | DUD                                                             | 05101C 0200 10 N                                                                                                    | anon                                                                                                    |                                           |                                                                                                    | 11 OD 01                                                                                          | 1                                       |                                                                                   |
|          | PNR.:                                                           | 851016 2392 19 Namn: FF                                                                                                    | CTOR,                                                                                                    | MAX                                       |                                                                                                    | <u></u>                                                                                           | <u>l</u> Patie                          | ntmeny                                                                            |
|          | Adr.:                                                           | SMINKVAGEN                                                                                                    |                                                                                                    | T/h:                                      | 046-123456                                                                                                    | Hman: 11                                                                                          | Nat:                                    |                                                                                   |
|          | Padr:                                                           | 29159 KRISTIANSTAD                                                                                                    |                                                                                                    | T/a:                                      |                                                                                                    | Reg.:                                                                                             |                                         |                                                                                   |
|          |                                                                 |                                                                                                    | <u>** TEX</u>                                                                                                    | T FINNS                                   | S I 014 **                                                                                                    | Ändrad: 0                                                                                         | 30610 N                                 | r                                                                                 |
|          | Pe                                                              | ersonuppgifter                                                                                                    | - 01                                                                                                    |                                           | Fallskadere                                                                                                    | gistrering                                                                                        |                                         |                                                                                   |
|          | Sp                                                              | ecialistvārdsremiss                                                                                                    | = 0.2                                                                                                    |                                           | Petiestmodd                                                                                                    |                                                                                                   |                                         | - 06                                                                              |
|          |                                                                 |                                                                                                    |                                                                                                    |                                           | Fartendieda                                                                                                    | elande                                                                                            |                                         | - 06<br>= 07                                                                      |
|          |                                                                 |                                                                                                    |                                                                                                    |                                           | Enhetsantec                                                                                                    | elande<br>kningar                                                                                 |                                         | - 06<br>= 07<br>- 08                                                              |
| 1        | 8 V)                                                            | irdkoptakter                                                                                                    | = 04                                                                                                    |                                           | Enhetsantec                                                                                                    | elande<br>kningar                                                                                 |                                         | - 06<br>= 07<br>- 08                                                              |
| 1        | X V2                                                            | irdkontakter                                                                                                    | = 04                                                                                                    |                                           | Enhetsantec                                                                                                    | elande<br>kningar                                                                                 |                                         | - 06<br>= 07<br>- 08                                                              |
|          | X V2<br>Se                                                      | irdkontakter<br>enaste journal                                                                                                    | = 04<br>= 05                                                                                                    | 6                                         | Enhetsantec                                                                                                    | elande<br>kningar                                                                                 |                                         | - 06<br>= 07<br>- 08                                                              |
|          | л V2<br>Зе                                                      | irdkontakter<br>enaste journal                                                                                                    | = 04<br>= 05                                                                                                    | j                                         | Enhetsantec                                                                                                    | elande<br>kningar                                                                                 |                                         | - 06<br>= 07<br>- 08                                                              |
|          | x v2<br>36                                                      | irdkontakter<br>maste journal<br>*** ÖPPEN VÅRD ***                                                                                                    | = 04<br>= 05                                                                                                    | )                                         | *** SLUTE                                                                                                    | elande<br>kningar<br>N VÅRD ***                                                                   |                                         | - 06<br>= 07<br>- 08                                                              |
|          | Se<br>Bo                                                        | irdkontakter<br>maste journal<br>*** ÖPPEN VÅRD ***<br>okning                                                                                                    | = 04<br>= 05<br>- 10                                                                                                    | )                                         | *** SLUTP<br>Väntelista                                                                                                    | elande<br>kningar<br>N VARD ***                                                                   |                                         | - 06<br>= 07<br>- 08                                                              |
|          | Se<br>Be<br>Div                                                 | irdkontakter<br>enaste journal<br>*** ÖPPEN VÅRD ***<br>okning<br>versikt bokningar – Avboka                                                                                                    | = 04<br>= 03<br>- 10<br>= 11                                                                                                    | )<br>. X                                  | Väntelista<br>In/Utskrivn                                                                                                    | elande<br>kningar<br>N VÅRD ***<br>ing                                                            |                                         | - 06<br>= 07<br>- 08<br>- 20<br>= 21                                              |
|          | ж V2<br>Se<br>Вс<br>Ох<br>Вс                                    | irdkontakter<br>enaste journal<br>*** ÖPPEN VÅRD ***<br>okning<br>versikt bokningar – Avboka<br>evakning – Kö                                                                                                    | = 04<br>= 05<br>= 10<br>= 11<br>= 12                                                                                                    | )<br>. X                                  | *** SLUTP<br>Väntelista<br>In/Utskrivn<br>Händelser                                                                                                    | elande<br>kningar<br>N VÅRD ***<br>ing                                                            |                                         | - 06<br>= 07<br>- 08<br>- 20<br>= 21<br>- 22                                      |
|          | ж V2<br>Se<br>Вс<br>О<br>В<br>В<br>В<br>В<br>В<br>В             | irdkontakter<br>enaste journal<br>*** ÖPPEN VÅRD ***<br>okning<br>versikt bokningar – Avboka<br>evakning – Kö<br>söksregistrering                                                                                                    | = 04<br>= 05<br>- 10<br>= 11<br>- 12<br>= 13                                                                                                    | )<br>. X<br>3 X                           | *** SLUTP<br>Väntelista<br>In/Utskrivn<br>Händelser<br>Medicinsk r                                                                                     | elande<br>kningar<br>N VÅRD ***<br>ing<br>eqistrerin                                              | q                                       | - 06<br>= 07<br>- 08<br>- 20<br>= 21<br>- 22<br>= 23                              |
|          | X V2<br>Se<br>Bo<br>Bo<br>Bo<br>X Me                            | irdkontakter<br>enaste journal<br>*** ÖPPEN VÅRD ***<br>okning<br>versikt bokningar – Avboka<br>evakning – Kö<br>esöksregistrering<br>edicinsk registrering                                                                                                    | $= 04 \\ = 03 \\ - 10 \\ = 11 \\ - 12 \\ = 13 \\ = 14$                                                                                                    | x<br>x<br>x<br>x                          | *** SLUTE<br>Väntelista<br>In/Utskrivn<br>Händelser<br>Medicinsk r<br>Patientöver                                                                      | elande<br>kningar<br>N VÅRD ***<br>ing<br>egistrerin<br>sikt                                      | ġ                                       | - 06<br>= 07<br>- 08<br>- 20<br>= 21<br>- 22<br>= 23<br>= 24                      |
|          | X V2<br>Se<br>Be<br>Be<br>X Me<br>Te                            | irdkontakter<br>enaste journal<br>*** ÖPPEN VÅRD ***<br>okning<br>versikt bokningar – Avboka<br>evakning – Kö<br>esöksregistrering<br>edicinsk registrering<br>elefontidbokning                                                                                                    | $= 04 \\ = 05 \\ = 10 \\ = 11 \\ = 12 \\ = 13 \\ = 14 \\ = 19 $                                                                                                    | x<br>x<br>x<br>x                          | *** SLUTE<br>Väntelista<br>In/Utskrivn<br>Händelser<br>Medicinsk r<br>Patientöver<br>Kallelse sa                                                       | elande<br>kningar<br>N VÅRD ***<br>ing<br>egistrerin<br>sikt<br>mordnad vå                        | g                                       | - 06<br>= 07<br>- 08<br>- 20<br>= 21<br>- 22<br>= 23<br>= 24<br>= 25              |
|          | X V2<br>Se<br>Be<br>ÖN<br>Be<br>X Me<br>Te                      | irdkontakter<br>enaste journal<br>*** ÖPPEN VÅRD ***<br>okning<br>versikt bokningar – Avboka<br>evakning – Kö<br>esöksregistrering<br>edicinsk registrering<br>elefontidbokning<br>ournalbeställning / Etikett                                                                                    | $= 04 \\ = 05 \\ = 10 \\ = 11 \\ = 12 \\ = 13 \\ = 14 \\ = 16 \\ = 16 \\ $ | x<br>x<br>x<br>x                          | *** SLUTE<br>Väntelista<br>In/Utskrivn<br>Händelser<br>Patientöver<br>Kallelse sa                                                                      | elande<br>kningar<br>N VÅRD ***<br>ing<br>egistrerin<br>sikt<br>mordnad vå                        | g<br>rdplan                             | - 06<br>= 07<br>- 08<br>= 20<br>= 21<br>- 22<br>= 23<br>= 24<br>= 25              |
|          | X VS<br>Se<br>Be<br>Be<br>X Me<br>JC                            | irdkontakter<br>enaste journal<br>*** ÖPPEN VÅRD ***<br>okning<br>versikt bokningar – Avboka<br>evakning – Kö<br>esöksregistrering<br>edicinsk registrering<br>elefontidbokning<br>ournalbeställning / Etikett<br>una bevakninger                                                                 | $= 04 \\ = 03 \\ = 10 \\ = 11 \\ = 12 \\ = 13 \\ = 14 \\ = 19 \\ = 10 \\ = 10 \\ $ | x<br>x<br>x<br>x                          | *** SLUTE<br>Väntelista<br>In/Utskrivn<br>Händelser<br>Patientöver<br>Kallelse sa                                                                      | elande<br>kningar<br>N VÅRD ***<br>ing<br>egistrerin<br>sikt<br>mordnad vå                        | g<br>rdplan                             | - 06<br>= 07<br>- 08<br>= 20<br>= 21<br>- 22<br>= 23<br>= 24<br>= 25              |
|          | X VS<br>Se<br>Be<br>Be<br>Be<br>X Me<br>Jo<br>Eq                | irdkontakter<br>enaste journal<br>*** ÖPPEN VÅRD ***<br>okning<br>versikt bokningar – Avboka<br>evakning – Kö<br>söksregistrering<br>edicinsk registrering<br>elefontidbokning<br>purnalbeställning / Etikett<br>gna bevakningar                                                                  | $= 04 \\ = 05 \\ = 10 \\ = 11 \\ = 12 \\ = 14 \\ = 15 \\ = 17 \\ = 17 \\ $ | x<br>x<br>x                               | *** SLUTE<br>Väntelista<br>In/Utskrivn<br>Händelser<br>Medicinsk r<br>Patientöver<br>Kallelse sa                                                       | elande<br>kningar<br>ing<br>egistrerin<br>sikt<br>mordnad vå                                      | g<br>rdplan                             | - 06<br>= 07<br>- 08<br>= 20<br>= 21<br>- 22<br>= 23<br>= 24<br>= 25              |
|          | X VS<br>Se<br>Be<br>Be<br>Be<br>X Me<br>Je<br>Eg                | irdkontakter<br>enaste journal<br>*** ÖPPEN VÅRD ***<br>okning<br>versikt bokningar – Avboka<br>evakning – Kö<br>esöksregistrering<br>edicinsk registrering<br>elefontidbokning<br>purnalbeställning / Etikett<br>na bevakningar                                                                  | $= 04 \\ = 05 \\ = 10 \\ = 11 \\ = 12 \\ = 14 \\ = 16 \\ = 17 \\ = 17 \\ $ | X<br>X<br>X                               | *** SLUTE<br>Väntelista<br>In/Utskrivn<br>Händelser<br>Medicinsk r<br>Patientöver<br>Kallelse sa<br>INSKRIVEN O                                        | elande<br>kningar<br>ing<br>egistrerin<br>sikt<br>mordnad vå                                      | g<br>rdplan                             | - 06<br>= 07<br>- 08<br>- 20<br>= 21<br>- 22<br>= 23<br>= 24<br>= 25              |
|          | X V2<br>Se<br>Be<br>Ö<br>Be<br>Be<br>X Me<br>J(<br>E<br>S       | irdkontakter<br>enaste journal<br>*** ÖFPEN VÅRD ***<br>okning<br>versikt bokningar – Avboka<br>evakning – Kö<br>esöksregistrering<br>edicinsk registrering<br>elefontidbokning<br>ournalbeställning / Etikett<br>gna bevakningar                                                                 | $= 04 \\ = 05 \\ = 10 \\ = 11 \\ = 12 \\ = 14 \\ = 16 \\ = 17 \\ = 17 \\ $ | X<br>X<br>X<br>AKTUELI                    | *** SLUTE<br>Väntelista<br>In/Utskrivn<br>Händelser<br>Medicinsk r<br>Patientöver<br>Kallelse sa<br>INSKRIVEN 0<br>SENHET/AVD:                         | elande<br>kningar<br>ing<br>egistrerin<br>sikt<br>mordnad vå<br>40608<br>101KIR                   | g<br>rdplan<br>101KIR                   | - 06<br>= 07<br>- 08<br>= 21<br>- 22<br>= 23<br>= 24<br>= 25<br>A14               |
|          | X VS<br>Se<br>Be<br>Be<br>X Me<br>JC<br>Eq                      | irdkontakter<br>enaste journal<br>*** ÖFPEN VÅRD ***<br>okning<br>versikt bokningar – Avboka<br>evakning – Kö<br>söksregistrering<br>edicinsk registrering<br>elefontidbokning<br>ournalbeställning / Etikett<br>na bevakningar                                                                   | $= 04 \\ = 05 \\ = 10 \\ = 11 \\ = 12 \\ = 14 \\ = 16 \\ = 17 \\ = 17 \\ $ | X<br>X<br>X<br>AKTUELI                    | *** SLUTE<br>Väntelista<br>In/Utskrivn<br>Händelser<br>Medicinsk r<br>Patientöver<br>Kallelse sa<br>INSKRIVEN 0<br>, ENHET/AVD:                        | elande<br>kningar<br>ing<br>egistrerin<br>sikt<br>mordnad vå<br>40608<br>101KIR                   | g<br>rdplan<br>101KIR<br>Nr:            | - 06<br>= 07<br>- 08<br>= 20<br>= 21<br>- 22<br>= 23<br>= 24<br>= 25<br>A14       |
|          | X VS<br>Se<br>Be<br>Be<br>X Me<br>JC<br>Eq<br>SF10              | irdkontakter<br>enaste journal<br>*** ÖFPEN VÅRD ***<br>okning<br>versikt bokningar – Avboka<br>evakning – Kö<br>söksregistrering<br>edicinsk registrering<br>elefontidbokning<br>ournalbeställning / Etikett<br>na bevakningar                                                                   | $= 04 \\ = 05 \\ = 10 \\ = 11 \\ = 12 \\ = 14 \\ = 16 \\ = 17 \\ = 17 \\ $ | X<br>X<br>AKTUELI                         | *** SLUTE<br>Väntelista<br>In/Utskrivn<br>Händelser<br>Medicinsk r<br>Patientöver<br>Kallelse sa<br>INSKRIVEN 0<br>, ENHET/AVD:<br>SF5-Visn fa         | elande<br>kningar<br>ing<br>egistrerin<br>sikt<br>mordnad vå<br>40608<br>101KIR<br><br>miljeläkar | g<br>irdplan<br>101KIR<br>Nr:<br>e B:   | - 06<br>= 07<br>- 08<br>= 20<br>= 21<br>- 22<br>= 23<br>= 24<br>= 25<br>A14<br>F: |
|          | X VS<br>Se<br>Be<br>Be<br>X Me<br>JC<br>Eg<br>SF10<br>Har       | irdkontakter<br>enaste journal<br>*** ÖPPEN VÅRD ***<br>okning<br>versikt bokningar – Avboka<br>evakning – Kö<br>söksregistrering<br>edicinsk registrering<br>elefontidbokning<br>ournalbeställning / Etikett<br>na bevakningar<br>– Områdestillhörighet <u>F12</u><br>tidigare haft personnummer | = 04<br>= 09<br>= 10<br>= 11<br>= 12<br>= 14<br>= 19<br>= 16<br>= 17                                                                                                    | X<br>X<br>AKTUEL<br>kryss<br>0613 -       | *** SLUTE<br>Väntelista<br>In/Utskrivn<br>Händelser<br>Medicinsk r<br>Patientöver<br>Kallelse sa<br>INSKRIVEN 0<br>5 ENHET/AVD:<br>SF5-Visn fa<br>DAlA | elande<br>kningar<br>ing<br>egistrerin<br>sikt<br>mordnad vå<br>40608<br>101KIR<br><br>miljeläkar | g<br>Irdplan<br>101KIR<br>Nr:<br>e B:   | - 06<br>= 07<br>- 08<br>= 21<br>- 22<br>= 23<br>= 24<br>= 25<br>A14<br>F:         |
|          | X VS<br>Se<br>Be<br>Be<br>X Me<br>Eq<br>SF10<br>Har             | irdkontakter<br>enaste journal<br>*** ÖPPEN VÅRD ***<br>Okning<br>versikt bokningar – Avboka<br>evakning – Kö<br>söksregistrering<br>edicinsk registrering<br>elefontidbokning<br>ournalbeställning / Etikett<br>na bevakningar<br>– Områdestillhörighet <u>F12</u><br>tidigare haft personnummer | = 04 $= 05$ $= 10$ $= 11$ $= 12$ $= 14$ $= 16$ $= 17$ $= 17$                                                                                                    | X<br>X<br>AKTUELI<br>kryss<br>0613 -      | *** SLUTE<br>Väntelista<br>In/Utskrivn<br>Händelser<br>Medicinsk r<br>Patientöver<br>Kallelse sa<br>INSKRIVEN 0<br>SENHET/AVD:<br>SF5-Visn fa<br>DA1A  | elande<br>kningar<br>ing<br>egistrerin<br>sikt<br>mordnad vå<br>40608<br>101KIR<br>               | g<br>Indplan<br>101KIR<br>Nr:<br>Pe B:  | - 06<br>= 07<br>- 08<br>= 21<br>- 22<br>= 23<br>= 24<br>= 25<br>A14<br>F:         |
|          | X Va<br>Se<br>Be<br>Öv<br>Be<br>Be<br>X Me<br>Eg<br>SF10<br>Har | irdkontakter<br>enaste journal<br>*** ÖPPEN VÅRD ***<br>Okning<br>versikt bokningar – Avboka<br>evakning – Kö<br>söksregistrering<br>edicinsk registrering<br>elefontidbokning<br>urnalbeställning / Etikett<br>na bevakningar<br>– Områdestillhörighet F12<br>tidigare haft personnummer         | = 04<br>= 05<br>= 10<br>= 11<br>= 12<br>= 14<br>= 15<br>= 16<br>= 17                                                                                                    | X<br>X<br>X<br>AKTUELI<br>kryss<br>0613 - | *** SLUTE<br>Väntelista<br>In/Utskrivn<br>Händelser<br>Medicinsk r<br>Patientöver<br>Kallelse sa<br>INSKRIVEN O<br>SENHET/AVD:<br>SF5-Visn fa<br>DA1A  | elande<br>kningar<br>ing<br>egistrerin<br>sikt<br>mordnad vå<br>40608<br>l01KIR<br>               | g<br>Indplan<br>101KIR<br>Nr:<br>Pe B:  | - 06<br>= 07<br>- 08<br>- 20<br>= 21<br>- 22<br>= 23<br>= 24<br>= 25<br>A14<br>F: |
| 1        | X V2<br>Se<br>Be<br>DA<br>Be<br>X Me<br>Eq<br>SF10<br>Har       | <pre>indkontakter enaste journal *** ÖPPEN VÅRD *** okning versikt bokningar - Avboka evakning - Kö söksregistrering edicinsk registrering elefontidbokning ournalbeställning / Etikett na bevakningar - Områdestillhörighet FI2 tidigare haft personnummer boom pournales</pre>                  | = 04 $= 05$ $= 11$ $= 12$ $= 14$ $= 16$ $= 17$ $= 17$ $= 20 03$                                                                                                    | X<br>X<br>X<br>AKTUELI<br>kryss<br>0613 - | *** SLUTE<br>Väntelista<br>In/Utskrivn<br>Händelser<br>Medicinsk r<br>Patientöver<br>Kallelse sa<br>INSKRIVEN 0<br>, ENHET/AVD:<br>SF5-Visn fa<br>DA1A | elande<br>kningar<br>ing<br>egistrerin<br>sikt<br>mordnad vå<br>40608<br>l01KIR<br>               | g<br>irdplan<br>101KIR<br>Nr: .<br>e B: | - 06<br>= 07<br>- 08<br>- 20<br>= 21<br>- 22<br>= 23<br>= 24<br>= 25<br>A14<br>F: |

Fyll i personnummer och tryck F10:

- Är patienten redan inskriven på enheten visas *inskrivningsdatum och aktuell enhet/avd* längst ner till höger i bilden.
- Är patienten inskriven på annan enhet på samma sjukhus visas texten "Inskriven sjukvården".
   Användare med förvaltningsbehörighet ser enhet/avdelning i klartext.
- År patienten inskriven på annat sjukhus i Skåne visas texten "Inskriven annat distrikt". För information om var patienten är inskriven –använd den regionala vårdöversikten i webb-PASiS eller kontakta varje förvaltnings patientkontor. Har patienten vårdats på den egna förvaltningen tidigare, finns information på textraden i utskrivningsfältet i <u>bild 102</u>.

#### Inskrivning utan väntelista

För inskrivning : Välj nr 21 och tryck Enter (+) för att komma till bild 102 in/utskrivn

| 📮 Demo.a3d - Eicon Aviva for Desktops                                      | _ 8 × |
|----------------------------------------------------------------------------|-------|
| Session Edit View Tools Macro Transfer Workspace Help                      |       |
|                                                                            |       |
|                                                                            |       |
| PNE.: 221219 9117 19 Namp: NEEMAN, INGEMAR LENNART II SP 102 Tp/Utskrive   |       |
| Adr.: KANALG 22 T/H: Hmap: 11 Nat: S                                       |       |
| Padr: 29153 KRISTIANSTAD T/A: Reg.:                                        |       |
| Ändr: 031006 NT                                                            |       |
| INSKRIVNING                                                                |       |
| Enhet: 10 1KIR In avd: 10 1KIR A14 Akut: J AKUT                            | _     |
| Indatum: 040806 In kl: 0945 Från enhet:                                    |       |
| Info om int: <u>1</u> JA Insätt: <u>1</u> FRÅN HEMMET Från avd:            |       |
| Vårdform: 1 DYGNSPATIENT Id-kontroll: 1 KÄND Sökväg: 1                     | 2     |
| Läns/reg: _ Rem fr.SP764 Rem från                                          |       |
| Rumsnr: Inskr läk: Team:                                                   |       |
| In-kod: Grupp: Plan vårdtid:                                               |       |
| Text                                                                       |       |
| ВУТЕ ТІЬЬ АММАМ ЕМНВТ                                                      |       |
| Enhet: Datum: Kl: Akut: Avd:                                               | -     |
| Text                                                                       | _     |
| UTSKRIVNING FRAN SJUKVARDEN                                                |       |
| Utdatum: Ut kl: Utsätt:                                                    |       |
| Utskr lak: Avliden:                                                        |       |
| UT-KOG:                                                                    |       |
| Text                                                                       |       |
| SF3-Distrikt SF3-Vish familjelakare SF6-Handelsekod                        |       |
| FIL-Reg U/V.11sta FIZ-OVersikt SF8-Id-Kont SF11-Med reg SF12-BKonomi B: F1 |       |
| Registreting kiar SPS1061 0 H                                              |       |
|                                                                            |       |
| 01                                                                         | L/08  |
| Connected. PASIS TN3270 Tandem4.skane.se 1985 APIA                         |       |

#### Alternativt bildval:

För en van användare är det möjligt att komma till inskrivningsbilden direkt från huvudkatalogen, bild 001.

Tryck **F3** för att flytta markören till fältet bildnummer. Skriv <u>102</u> och tryck **Enter**(+). Skriv patientens personnummer och tryck **F10**.

### Inskrivning från väntelista

Utgå från väntelistan, <u>bild 101</u> och tryck **F11** för att komma till inskrivningsbilden, alternativt gå direkt till bild 102 - in/utskrivning

| E Demo.a3d - Eicon Aviva for Desktops                                                                                                    | _ 8 ×                                                                                                    |
|----------------------------------------------------------------------------------------------------|----------------------------------------------------------------------------------------------------|
| Session Edit View Tools Macro Transfer Workspace Help                                                                                                    |                                                                                                    |
|                                                                                                    |                                                                                                    |
| PNR.:       851016       2392       19       Namn:       FACTOR, MAX         Adr.:       SMINKVÄGEN       T/h:         Padr:       29159       KRISTIANSTAD       T/a:         BETALNINGSANSVARIG       FINNS         Enhet:       10       1KIR       Avd:       10       1K         Bevakad:        ÖV/SV:       S | U SP <u>101</u> Väntelista<br>046-123456 Hman: 11 Nat:<br>Reg.:<br>Ändrad: 030610 NT<br>IR A14 Pri: F<br>Anmäld: <u>041001</u> |
| Interndiagnos.: <u>020</u> TUNNTARM WHO-<br>Inplanerad: <u>041109</u> Inpl kod.: <u>K</u> KA<br>Rem från SP764:<br>Rem från: Väntet                                                                                                    | diagnos:<br>LLAD BREV Plan vårdtid:<br>id: mån                                                                                 |
| Bekr(patient): <u>N</u> Utskrivet: Bekr(inre<br>Frikod1:<br>Frikod2:<br>Text: Brevkod:                                                                                                    | m): <u>N</u> Utskrivet: Reg/Ändrad<br>041109 NT<br>Brev (J/N): <u>N</u> Utskrivet:                                             |
| Avanmäld: Orsakskod:                                                                                                    | Reg/Ändr:                                                                                                    |
| <u>F11</u> -Inskrivning <u>F12</u> -Avanmälan<br>SF2-Översikt SF3-Distrikt SF5-Översikt<br>Läsning ok                                                                                                    | VL utsök SF6-Brevtext B: F:<br>SPS1010 1 B                                                                                     |
|                                                                                                    | 05/44                                                                                                    |
| connected. PASIS TNJ2270 Tandem4.skane.se 1885 API A                                                                                                    |                                                                                                    |
| <u>bild 102</u> visas Data ar namtat från vantelistan . Tryck                                                                                                    | FII om vantelistan skall finnas kvar                                                                                           |
| Sesion Edit Vew Tools Nacro Transfer Workspace Help                                                                                                    |                                                                                                    |
|                                                                                                    |                                                                                                    |
|                                                                                                    |                                                                                                    |
| PNR.: <u>851016 2392</u> 19 Namn: <u>FACTOR, MAX</u><br>Adr.: SMINKVÄGEN T/H:<br>Padr: 29159 KRISTIANSTAD T/A:<br>BETALNINGSANSVARIG FINNS                                                                                                    | U <u>SP 102</u> In/Utskrivn<br>046-123456 Hman: 11 Nat:<br>Reg.:<br>Ändr: 030610 NT                                            |
| I N S K R I V N I N G<br>Enhet: 10 <u>1KIR</u> In avd: 10 <u>1KI</u>                                                                                                    | R A14 Akut: _                                                                                                    |
| Indatum: 041109 In kl:<br>Info om int: Insätt: 1 F<br>Vårdform: 1 DYGNSPATIENT Id-kontroll:                                                                                                    | Från enhet:<br>RÅN HEMMET Från avd:<br>INGEN ID-KONTROLL Sökväg:                                                               |
| Läns/reg: _ Rem fr.SP764<br>Rumsnr: Inskr läk:<br>In-kod: Grupp:                                                                                                    | Rem från<br>Team:<br>Plan vårdtid:                                                                                             |
| BYTETILLANNAN ENHET<br>Enhet: Datum: Kl:                                                                                                    | Akut: Avd:                                                                                                    |
| Text:<br>HTSKRIVNING FPÅN SJUVVÅ                                                                                                    | Team:                                                                                                    |
| Utdatum: Ut kl:                                                                                                    | Utsätt:<br>Avliden                                                                                                    |
| Ut-kod:                                                                                                    | Reg.:                                                                                                    |
| SF3-Distrikt SF5-Visn familjeläkare SF6-Händ<br><u>F11</u> -Reg u/v.lista <mark>F12</mark> -Översikt SF8-Id-kont S<br>Data är hämtat från väntelistan                                                                                                    | Andr:<br>elsekod<br>Fll-Med reg SFl2-Ekonomi B: F:<br>SPS1660 875 a                                                            |
|                                                                                                    | 5551000 010 X                                                                                                    |
|                                                                                                    | 06/18                                                                                                    |

### Förklaring av rubriker i inskrivningsfältet:

Distrikt (obl) Kod för indelning av förvaltningarna i Skåne på följande sätt:

| Distrikt 10:              | USiL, lasarettet i Landskrona , primärvården i mellersta Skåne                                                                                                    |
|---------------------------|----------------------------------------------------------------------------------------------------|
| Distrikt 20:              | Centralsjukhuset i Kristianstad, Sjukvården i Hässleholm, primärvård i nordost                                                                                                    |
| Distrikt 30:              | UMAS, primärvården i sydväst                                                                                                    |
| Distrikt 40:              | Lasarettet i Ängelholm, psykiatrin i nordväst, primärvården i nordväst                                                                                                    |
| Distrikt 50:              | Lasarettet i Ystad, primärvården i sydost                                                                                                    |
| Distrikt HA               | Habilitering och hjälpmedel (egen förvaltning inom Region Skåne)                                                                                                    |
| Distrikt HL:              | Lasarettet i Helsingborg                                                                                                    |
| Distrikt TG:              | Lasarettet i Trelleborg                                                                                                    |
| Distrikt CN:              | Carema Närsjukvård i Simrishamn                                                                                                    |
| Enhet ( <b>obl</b> )      | Enhetsbeteckning enligt register, <u>bild 720</u> . Avser enhet som har det medicinska ansvaret för patienten. Inloggad enhet visas.                                                                                                    |
| In-avd ( <b>obl</b> )     | Avdelning där patienten vårdas. Vårdenhet är förifylld med inloggad<br>enhet. Avdelningsbeteckningen fylls i enligt uppgift i avd.register,<br>bild 721.                                                                                                    |
| Akut ( <b>obl</b> )       | 1/J = Akut<br>2/N = Icke akut                                                                                                    |
|                           | Om väntelistepost finns i <u>bild 101</u> och patienten skrivs in Akut=J<br>ligger väntelistan kvar, kompletterad med text "Ska kvarstå efter<br>inskrivning år-mån-dag?" (inskrivningsdatum). Tryck <b>F12</b> för<br>avanmälan och <b>SF12</b> för kvarstå. |
| Indatum ( <b>obl</b> )    | Datum för inskrivning. Dagens datum är alltid förifyllt. Datum kan ändras bakåt i tiden.                                                                                                    |
| In kl ( <b>obl</b> )      | Klockslag - timmar och minuter - när patienten skrivs in.                                                                                                    |
| Fr enh                    | Vid överflyttning visas insätt 5 och från vilken enhet patienten kommer. Ej möjligt att registrera i detta fält.                                                                                                    |
| Fr avd                    | Vid överflyttning visas insätt 5 och och från vilken enhet och avdelning patienten kommer. Ej möjligt att registrera i detta fält                                                                                                    |
| Info om int ( <b>ob</b> l | <ul> <li>Här anges om sjukhuset får lämna uppgift om att patienten är inskriven i sjukvården t.ex till anhöriga.</li> <li>1 = Ja</li> <li>2 = Nei</li> </ul>                                                                                                  |
|                           | 3 = I vissa fall. Skriv anhörigs namn på textraden( <b>obl</b> ).                                                                                                    |
|                           | OBS!¤Denna uppgift styr hur information om inskrivning<br>visas i "Lista inneliggande patienter" – <u>bild 153.</u> ¤Siffran från inskrivningen ligger kvar, både vid byte<br>av avdelning och vid byte av enhet.                                             |

| Insätt ( <b>obl</b> )              | <ul> <li>1 = FRÅN HEMMET (utan behov av HSL-insatser)<br/>HSL = Hälso- och sjukvårdslagen</li> <li>2 = SJH EJ RS: Från sjukhus/förvaltning utanför region Skåne.<br/>Obligatoriskt att skriva sjukhusets namn på textraden</li> <li>3 = SJH INOM RS: Från sjukhus/förvaltning inom region Skåne<br/>Obligatoriskt att skriva sjukhusets namn på textraden</li> <li>4 = Från KORTTIDSBOENDE</li> <li>5 = Från annan enhet tillhörande eget sjukhus/egen förvaltning<br/>Visas vid överflyttning – fältet går inte att fylla i</li> <li>6 = HSL-INSATS. Från boende med kommunala insatser enligt HSL<br/>(såväl eget som särskilt boende)</li> <li>8 = PSY SHEM RS. Från vistelse på psyk sjukhem inom Region Skåne</li> </ul> |  |  |  |
|------------------------------------|----------------------------------------------------------------------------------------------------|--|--|--|
| Vårdform ( <b>obl</b> )            | 1 = Dygnspatient (förifyllt )<br>5 = Spec hemsjukvård                                                                                                    |  |  |  |
| Id-kontroll ( <b>obl</b> )         | <ol> <li>Pat är känd</li> <li>Id begärd och visad.</li> <li>Id begärd men ej visad</li> <li>Id ej begärd</li> <li>se journalanteckning</li> <li>– Id för patientens följeslagare – öppnar nya fält:</li> <li>Id-kontroll:</li> <li>Pnr.: Namn: Relation:</li> <li>Tryck SF8 för att se registrerade uppgifter</li> </ol>                                                                                                    |  |  |  |
| Sökväg( <b>obl)</b><br>Endast (10) | S = Specialistvårdsremiss, D = Direktsökande<br>H = Högspecialiserad vård, A = Annan betalare                                                                                                    |  |  |  |
| Läns/Reg<br>Endast (20,30)         | <ul> <li>1 = Länssjukvård, patient som saknar specialistvårdsremiss</li> <li>2 = Regionsjukvård, patient med specialistvårdsremiss.</li> </ul>                                                                                                    |  |  |  |
| Rem från<br>Endast (20)            | Varje enhet kan lägga upp egna koder för att tala om varifrån en patient är remitterad för inläggning. Remisskoderna läggs upp i <u>bild 764</u> – registervård remisser                                                                                                    |  |  |  |
| Rem från                           | Här visas uppgifter från väntelistan                                                                                                    |  |  |  |
| Rumsnr                             | Fri text på 5 - 6 tecken som talar om var patienten finns på avdelningen,<br>rums- och sängnummer eller liknande.                                                                                                    |  |  |  |
| Inskriv läk                        | Signatur eller kod på den läkare som skriver in patienten på avdelningen.<br>Läkaren måste vara upplagd i enhetens vårdgivarregister <u>bild 735</u>                                                                                                    |  |  |  |
| Team                               | Fylls i om enheten vill ange att patienten vårdas av ett team.<br>Team definieras i enhetens register, <u>bild 708</u>                                                                                                    |  |  |  |
| In-kod                             | Varje enhet kan lägga upp in-koder i <u>bild 706</u> – registervård in-koder.                                                                                                    |  |  |  |

| Grupp        | Fylls i om enheten valt att dela in patienterna i olika grupper. Rubriken<br>kan sammankopplas med rutinen "vårdtyngdsmätning" i PASiS.<br>Gruppkod läggs upp <u>i bild 759</u> – registervård arbetsgrupper |
|--------------|----------------------------------------------------------------------------------------------------|
| Plan vårdtid | Den tid i dagar som medicinskt ansvarig läkare beräknar att patienten<br>skall vårdas. Om uppgiften är registrerad i väntelistebilden förs den<br>över därifrån.                                             |
| Text         | Rad för fri text. Obligatorisk för insätt 2 och 3                                                                                                    |

För att registrera inskrivningen tryck Enter(+).

Om alla uppgifter är korrekt ifyllda visas texten "Registrering klar". Om patienten skrivs in från väntelista visas "Inskrivning från väntelista klar"

Eventuella felmeddelanden visas längst ner i bilden, t ex "Fältet är obligatoriskt". Markören ställer sig vid fältet som skall kompletteras/ändras.

Gör nödvändig komplettering/ändring och tryck Enter(+) igen för att få "Uppdatering klar"

#### Funktionstangenterna i bild 102 In/utskrivning:

SF3 Byte av distrikt – kräver särskild behörighet .Tryck SF3 och markören ställer sig i distriktsfältet vid Enhet. Skriv över rätt distrikt och enhet samt övriga uppgifter för inskrivning. Tryck Enter(+) för att registrera inskrivningen

| ssion Edit View Tools Macro Transfer Workspace Help                |                           |
|--------------------------------------------------------------------|---------------------------|
|                                                                    |                           |
|                                                                    |                           |
| PNR.: <u>221219</u> 9117 19 Namn: <u>NERMAN, INGEMAR LENNART</u> U | <u>SP 102</u> In/Utskrivn |
| Adr.: KANALG 22 T/H: Hm                                            | an: 11 Nat: S             |
| Padr: 29153 KRISTIANSTAD T/A: Re                                   | g.:                       |
| Än                                                                 | dr: 031006 NT             |
| INSKRIVNING                                                        |                           |
| Enhet: <u>30 KÄRL</u> In avd: <u>30 KÄRL AD3</u> Aku               | t: 🧕 AKUT                 |
| Indatum: <u>040817</u> In kl: <u>1000</u> Frå                      | n enhet:                  |
| Info om int: <u>1</u> JA Insätt: <u>1</u> FRÅN HEMMET Frå          | n avd:                    |
| Vårdform: l DYGNSPATIENT Id-kontroll: 📘 KÄND                       | Sökväg: D                 |
| Läns/reg: 2 Rem fr.SP764 Rem från                                  |                           |
| Rumsnr: Inskr läk: Tea                                             | m                         |
| In-kod: Grupp: Pla                                                 | n vårdtid:                |
| Text                                                               |                           |
| BYTE TILL ANNAN ENHET                                              |                           |
| Enhet: Datum: KL: Akut: Av                                         | d:                        |
| 'lext                                                              | 'l'eam:                   |
| UTSKRIVNING FRAN SJUKVARUEN                                        |                           |
| Utdatum: Ut kl: Utsatt                                             | ··· _                     |
| Utskr lak: Aviiden                                                 | Dec. 1 040017 NP          |
|                                                                    | Keg.: 040817 NT           |
| TEXE                                                               | Andr:                     |
| FIL Dog wir liete FIC-Noreikt SFS-Id-kont SFIL-Mod pog SF          | 12-Ekonomi B. F.          |
| Pristanting blar                                                   | apaissi su                |
| Registrering kiac                                                  | SESTOOT 0 H               |
|                                                                    |                           |
|                                                                    | 01/08                     |

#### SF5 Visning av vald familjeläkare

PASIS-1876:1 \_ D X Session Edit Tools Help PNR.: 101010 1010 19 Namn: TESTESSON, TEST P FL 221 LISSY Adr.: TESTG 10 T/h: Hman: 34 Nat: Padr: 21624 MALMÖ T/a: Reg.: Ändrad: 040623 LAA Listad hos familjeläkare Läkare....: SYLVEST, ANNI Enhet....: Vårdcentralen Svalöv Gatuadress: Herrevadsgatan 11 A Postadress: 26831 Svalöv F2 - Tillbaka till PASiS SPS1801 1 A Läsning ok 🏽 Start 🖉 🖄 🖾 🕲 🖉 Demo.s3d - B... 🖉 PASIS/Primain... 👺 PASIS-1876:1 🔯 Inkorgen - Mic... 🕲 In-utskriwning ... 🔃 💎 🖏 🖂 11:27 SF6 Händelsekod, bild 103. Registreras med fr o m – datum av medicinskt ansvarig enhet under pågående vårdtillfälle. Händelsekoder läggs upp i bild 703. Demo.a3d - Eicon Aviva for Desktops \_ 8 × Session Edit View Tools Macro Transfer Workspace Help 🗠 🖗 🔮 🖪 🚺 👗 🚺 🔸 при и 🙀 Pnr: 851016 2392 19 Namn: FACTOR, MAX U SP 103 HÄNDELSEKOD Enhet: 10 PSYKN In-datum/kl: 040817 1000 Ut-datum/kl: In-avd: 10 PSYKN A86B Ut-avd: Från datum: 040817 K1: 1130 Kod: PSV0 Till datum: \_\_\_\_\_ Kl: \_\_\_\_ Text: Upplagd: 040817 NT Andrad.: \_\_\_\_\_ F: B: Uppdatering 9B Connected. PASIS TN3270 Tandem4.skane.se 1885 APLA

Ändrad kod under vårdtillfället, tryck F8 och registrera därefter fr o m –datum och ny kod

#### Reviderad 070730

```
Demo.a3d - Eicon Aviva for Desktops
                                                                                          _ 8 ×
Session Edit View Tools Macro Transfer Workspace Help
<u>ар в с С А с на при и М</u>
   Pnr: 851016 2392 19 Namn: FACTOR, MAX
                                                                   U <u>SP 103</u> HÄNDELSEKOD
   Enhet: 10 PSYKN In-datum/kl: 040817 1000 Ut-datum/kl:
In-avd: 10 PSYKN A86B Ut-avd:
   Från datum: <u>040817</u> K1: <u>1500</u> Kod: <u>PSV2</u>
   Till datum: _____ Kl: ____
   Text:
   Upplagd: 040817 NT
   Andrad.:
                        _____
                                                                      B: F:
SPS1030 6 J
    Tryck F10 för eventuell Översikt
    Registrering klar
   в
```

Connected. PASIS TN3270 Tandem4.skane.se 1885 APLA

Den första posten får ett maskinellt t o m - datum när ny post registrerats.

Tryck **F10** för översikt.

Tom - datum sätts även med automatik

när patienten flyttas till annan enhet
 vid utskrivning.

| 📮 Demo.a3d                    | - Eicon Aviv      | a for Desktops                    |                                    |                                |                        |                      | _ & ×       |
|-------------------------------|-------------------|-----------------------------------|------------------------------------|--------------------------------|------------------------|----------------------|-------------|
| Session Edit                  | View Tools        | s Macro Transfer W                | orkspace Help                      |                                |                        |                      |             |
| ∞ <del>6</del> 9 <b>6</b> 8 ( | 2 🔁 🖬 A           | 1 • • n • • •                     | 2                                  |                                |                        |                      |             |
| Pnr:<br>Enhei                 | 851016<br>t: 10 8 | 2392 19 Namn<br>SYKN In-d<br>In-a | : FACTOR,<br>atum/kl:<br>vd: 10 PS | MAX<br>040817 1000<br>YKN A86B | Ut-datum/kl<br>Ut-avd: | U <u>SP 103</u><br>: | HÄNDELSEKOD |
| Nr                            | Kod               | Text                              |                                    |                                | From                   | -dat/kl              | Tom-dat/kl  |
| 01                            | PSV2              | LPT PARAGR 1                      | 1 KONVERT                          | ERAD                           | 04083                  | 17 1500              |             |
| 02                            | PSYD              | FRIVILLIG VÅ                      | RD                                 |                                | 04083                  | 17 1130              | 040817 1459 |
| 03                            |                   |                                   |                                    |                                |                        |                      |             |
| 04                            |                   |                                   |                                    |                                |                        |                      |             |
| 05                            |                   |                                   |                                    |                                |                        |                      |             |
| 06                            |                   |                                   |                                    |                                |                        |                      |             |
| 07                            |                   |                                   |                                    |                                |                        |                      |             |
| 08                            |                   |                                   |                                    |                                |                        |                      |             |
| 09                            |                   |                                   |                                    |                                |                        |                      |             |
| 10                            |                   |                                   |                                    |                                |                        |                      |             |
| 10                            |                   |                                   |                                    |                                |                        |                      |             |
| 12                            |                   |                                   |                                    |                                |                        |                      |             |
| 14                            |                   |                                   |                                    |                                |                        |                      |             |
| 15                            |                   |                                   |                                    |                                |                        |                      |             |
| 10                            |                   |                                   |                                    |                                |                        |                      |             |
|                               |                   |                                   |                                    |                                |                        |                      | Nr:         |
| SF2-                          | -Regist           | reringsbild                       |                                    |                                |                        |                      | B: F:       |
| Sist                          | ta sida:          | n                                 |                                    |                                |                        | SPS10                | 30 32 T     |
| <b>4</b> 8                    |                   |                                   |                                    |                                |                        |                      | 22/74       |
| Connected.                    | PASIS TN3         | 270 Tandem4.skane.se              | 1995 API A                         |                                |                        |                      |             |

| F11                                        | Reg u v lista (utan vä           | ntelista) Tryck på den     | na funktionstangent om     |     |
|--------------------------------------------|----------------------------------|----------------------------|----------------------------|-----|
|                                            | väntelisteuppgifterna            | skall finnas kvar även     | efter inskrivningen.       |     |
| F12                                        | Patientöversikt. Över            | rsikt över patientens      | vårdepisoder på enheten.   |     |
| SF8                                        | Ger rubrikerna persor            | nnummer, namn och r        | elation vid ID-kontroll =6 |     |
| SF11                                       | Direkt övergång till n           | nedicinsk registrering S   | SV, bild 113               |     |
| SF12                                       | Ekonomiska uppgifte              | er (kräver särskild beh    | örighet)                   |     |
| Econ Avius for De                          | Ekonomiska uppgitu               | A (KIAVCI SAISKIIU UCII    | Jiighet).                  | 리지지 |
| Session Edit View Tools Macro              | o Transfer Workspace Help        |                            |                            |     |
|                                            | s rise at \$2                    |                            |                            |     |
|                                            | <u>r i ni ii 14</u>              |                            |                            |     |
| DND - 221210 011                           | 7 10 Marray MERMAN               | TANGENO D. J. PRIND DOR    | SP 100 Te- (ut-bein        |     |
| PNR.: <u>ZZ1219</u> 911<br>Ddn - KANALG 22 | <u>(</u> 19 Namh: <u>NERMAN,</u> | TNGEMAR LENNART            | Hmon. 11 Nat. S            | n   |
| Pade: 20153 MPTS                           | · 東王 2,010 · 東 2 □               | 1/n:<br>T/N:               | Dog .                      |     |
| VIETEISEADDESS                             | TINNSTAD                         | 1/8.                       | Regri<br>Redri 021006 MT   |     |
| TNSVDTYN                                   |                                  |                            | Andr. Obroco Mi            |     |
| Enhet · 10PT                               | In avd · 108T                    | ARC BRUTE J                | Ingätt : 5                 |     |
| Indatum : D4D806                           | 5  Tr  k1 + 1115                 | ABO ARCE. U                | Från enhet:                |     |
| Vårdform: 1                                | läps/reg.:                       |                            | Från avd. : 1KTB 414       |     |
| Text .                                     | 10110, reg                       |                            | 1111 101 <b>11</b>         |     |
| UTSKRIVA                                   | LING                             |                            |                            |     |
| Utdatum.: 040806                           | 5 ((† <b>k1</b> : 1800 ))        | tsätt: 1 Ut till.          | : Utskr läk:               | -   |
| Text:                                      | x1 1000 .                        |                            | otomic 10m                 | -   |
| EKONOMIS                                   | ка пррати                        | т в в                      |                            |     |
| Spec tom:                                  | Debiteras: J                     | Debkod: D1                 | Pension:                   | _   |
| Hman: 11                                   | Fkassa: 1180                     | Distrikt: 31               | Deb typ:                   |     |
| From dat: 040806                           | 5 From kl: 1115                  | Avg pat.: 80               | Avg Hman: D                |     |
| Fakt pat:                                  | Fakt hman:                       | PKS:                       | Fakt vtfhm:                |     |
| Vtf-Deb.: J                                | Text:                            |                            |                            |     |
| BETALNIN                                   | IGSANSVARI                       | G                          | Ändr: 040806 NT            |     |
| Namn:                                      |                                  |                            |                            | —   |
| Adr.:                                      |                                  | Padr:                      |                            | _   |
|                                            |                                  |                            |                            |     |
| F11-Ändra avgift                           | F12-In-/utskrivn                 | ing <b>F13-</b> Pk-anteckr | uingar B: F:               |     |
| Verifiering ok                             |                                  |                            | SPS1080 3 C                |     |
|                                            |                                  |                            |                            |     |
| Ø8                                         |                                  |                            | 14                         | /12 |
| Connected. PASIS TN3270 Tar                | ndem 4.skane.se 1985 API A       |                            |                            |     |

Rubriker i fältet Ekonomiska uppgifter:

| 100010001100000 2010000 |                                                                              |
|-------------------------|------------------------------------------------------------------------------|
| Spec tom                | Tom-datum i giltighetstid för aktuell specialistvårdsremiss                  |
| Debiteras               | J förifyllt, kan ändras till N om man vill stoppa huvudmannadeb.             |
| Debkod                  | Kod från prisregister, bild 731. Styr huvudmannadebitering                   |
| Pension                 | Hämtas från <u>bild 014</u> . Styr avgift för förtidspensionärer under 40 år |
| Hman                    | Nummer på patientens sjukvårdshuvudman , hämtas från <u>bild 014</u>         |
| Fkassa                  | Försäkringskassenummer enligt register, hämtas från bild 014                 |
| Distrikt                | Styr UMAS huvudmannadebitering                                               |
| Deb.typ                 | Blankt, V, P eller F styr om hmannen debiteras DRG, vårddag, pat.spec        |
|                         | eller fastpris                                                               |
| Fr o m datum            | Inskrivningsdatum eller datum för ändrad pat.avgift/huvudmannaavgift         |
| Fr o m kl               | Inskrivningsklockslag eller klockslag för ändrad patientavgift               |
| Avg pat                 | Patientavgift fr o m angivet datum                                           |
| Avg hman                | Vårddygnskostnad som debiteras sjukvårdshuvudmannen(vid pat.spec             |
|                         | eller vårddagsdebitering)                                                    |
| Fakt pat                | Datum för överföring till patientfakturering, alt t o m-datum vid            |
|                         | delfakturering                                                               |
| Fakt hman               | Datum för överföring till huvudmannafakturering eller t o m-datum vid        |
|                         | månadsvis fakturering (20, 30)                                               |
| PKS                     | Datum för överföring till PKS(USiL)                                          |

| Fakt vtfhm               | Datum vid sjukhusvårdtillfällesdebitering genom DRG, vid normal- |
|--------------------------|------------------------------------------------------------------|
|                          | debitering datum i Fakt hman                                     |
| Vtf-deb                  | J – Vårdtillfället skall debiteras                               |
|                          |                                                                  |
| Rubriker i fältet Betaln | ningsansvarig:                                                   |
|                          |                                                                  |

| Namn | Fullständigt för- och efternamn |
|------|---------------------------------|
| Adr  | Gatuadress eller box nr         |
| Padr | Postnummer och postadress       |

Tryck Enter(+) för att registrera.

| 🖆 Demo.a3d - Eicon Aviva for Desktops                                                  |
|----------------------------------------------------------------------------------------|
| Session Edit View Tools Macro Transfer Workspace Help                                  |
| 200 20 B A A • • • • • • • • • • • • • • • • •                                         |
|                                                                                        |
| PNR.: <u>851016</u> <u>2392</u> 19 Namn: <u>FACTOR, MAX</u> SP <u>108</u> In-/utskrivn |
| Adr.: SMINKVÄGEN T/H: 046-123456 Hman: 11 Nat:                                         |
| Padr: 29159 KRISTIANSTAD T/A: Reg.:                                                    |
| BETALNINGSANSVARIG FINNS Andr. 030610 NT                                               |
| INSKRIVNING                                                                            |
| Enhet: 1KIR In avd: 1KIR A14 Akut: J Insätt: 1                                         |
| Indatum: 041207 In kl: 1000 Från enhet:                                                |
| Vårdform: ] Läns/reg.: Från avd:                                                       |
| Text:                                                                                  |
| UTSKRIVNING                                                                            |
| Utdatum.: Ut kl: Utsätt: Ut till.: Utskr läk:                                          |
| Text:                                                                                  |
| EKONOMISKA HPPGIFTER                                                                   |
| Spectom: Debiteras: J Debkod.: 01 Pension:                                             |
| Hman: 11 Fkassa: 1181 Distrikt: 34 Deb typ:                                            |
| From dat: 041207 From kl: 1000 Avg pat.: Avg Pat.:                                     |
| Fakt pat: Fakt hman: PKS Fakt utfhm:                                                   |
| Vtf-Dah · J Taxt ·                                                                     |
| BETBLNINGSENSVADIG Indre                                                               |
| Namp: MANFRED FACTOR                                                                   |
| Adr. STOPCATAN 48 Padr. 22185 LIND                                                     |
| radi. <u>Erroy</u> radi.                                                               |
| F11-Andra avgift F12-In-/utskrivning F13-Pk-anteckningar B. F.                         |
| Werifiering ok SPS1080 3 C                                                             |
| Verifiering on Dibioto 5 c                                                             |
| 200 14/12                                                                              |
| Connected. PASIS TN3270 Tandem4.skanese 1885 APLA                                      |

Betalningsansvarig, som registreras i denna bild, visas även i <u>bild 014</u>. Faktura för sluten vård skickas direkt till denna adress.

# Byte till annan enhet

Utgå från patientmenyn - bild 011.

I bilden visas inskrivningsdatum, aktuell medicinskt ansvarig enhet och vårdavdelning

| Session Edit View Tools Macro Transfer Worksna                                                                                                    |                                                                                                    |                                                                                                    | - 8 ×  |
|----------------------------------------------------------------------------------------------------|----------------------------------------------------------------------------------------------------|----------------------------------------------------------------------------------------------------|--------|
|                                                                                                    | ice Help                                                                                                    |                                                                                                    |        |
|                                                                                                    |                                                                                                    |                                                                                                    |        |
|                                                                                                    |                                                                                                    |                                                                                                    |        |
| PNR.: <u>221219</u> <u>9117</u> 19 Namn:                                                                                                    | NERMAN, INGEMAR 1                                                                                                    | <u>ENNART</u> U <u>SP</u> 011 Patientme                                                                                                    | ny     |
| Adr.: KANALG 22                                                                                                    | T/h:                                                                                                    | Hman: 11 Nat: S                                                                                                    |        |
| Padr: 29153 KRISTIANSTAD                                                                                                    | T/a:                                                                                                    | Reg.:<br>Ändrada 021005 NVD                                                                                                    |        |
| Development fites                                                                                                    | - 01 E                                                                                                    | Andrad: 031006 NT                                                                                                    | ~      |
| Spocialistvärderomise                                                                                                    | - 01 Pa                                                                                                    | aliskaderegistrering = 0                                                                                                    | 7      |
| opecturisevalusiemess                                                                                                    | - 02 I 2                                                                                                    | betsanteckningar = 0                                                                                                    | ,<br>A |
| X Vårdkoptakter                                                                                                    | = 04                                                                                                    | neessaase saare s                                                                                                    | Č      |
| Senaste journal                                                                                                    | = 05                                                                                                    |                                                                                                    |        |
|                                                                                                    |                                                                                                    |                                                                                                    |        |
| *** ÖPPEN VÄRD ***                                                                                                    |                                                                                                    | *** SLUTEN VÄRD ***                                                                                                    |        |
| Bokning                                                                                                    | - 10 V&                                                                                                    | antelista - 2                                                                                                    | 0      |
| Översikt bokningar – Avbo                                                                                                    | oka = 11 X Ir                                                                                                    | /Utskrivning = 2                                                                                                    | 1      |
| Bevakning - Kö                                                                                                    | - 12 H8                                                                                                    | andelser = 2                                                                                                    | 2      |
| Besöksregistrering                                                                                                    | = 13 Me                                                                                                    | dicinsk registrering = 2                                                                                                    | 3      |
| Medicinsk registrering                                                                                                    | = 14 X Ps<br>= 15 V                                                                                                    | atientoversikt = 2                                                                                                    | 4<br>c |
| Telefontidbokning                                                                                                    | = 15 Ka                                                                                                    | alleise samordnad vardpian = 2                                                                                                    | 5      |
| Fana bevakningar                                                                                                    | rect = 16<br>- 17                                                                                                    |                                                                                                    |        |
| byna bevakiitiiyat                                                                                                    | - I /<br>TT                                                                                                    | ISKRIVEN 040806                                                                                                    |        |
|                                                                                                    | AKTUELLE                                                                                                    | NHET/AVD: 101KIB 101KIB A14                                                                                                    |        |
|                                                                                                    |                                                                                                    | Nr: -                                                                                                    |        |
| SF10 - Områdestillhörighet                                                                                                    | F12-Visa kryss SH                                                                                                    | 75-Visn familjeläkare B: F:                                                                                                    |        |
| Läsning ok                                                                                                    |                                                                                                    |                                                                                                    |        |
| -                                                                                                    |                                                                                                    |                                                                                                    |        |
| 08                                                                                                    |                                                                                                    |                                                                                                    | /74    |
| Connected. PASIS TN3270 Tandem4.skane.se 1985                                                                                                    | API A                                                                                                    |                                                                                                    |        |
| Väli nr 21 In/I Itskrivning och tryck F                                                                                                    | Intor(+)                                                                                                    |                                                                                                    |        |
| Demo a3d - Ficon Aviva for Desktops                                                                                                    |                                                                                                    |                                                                                                    |        |
| Session Edit View Tools Macro Transfer Workspa                                                                                                    | ce Help                                                                                                    |                                                                                                    | -0-    |
|                                                                                                    |                                                                                                    |                                                                                                    |        |
|                                                                                                    |                                                                                                    |                                                                                                    |        |
|                                                                                                    |                                                                                                    |                                                                                                    |        |
| PNE.: 221219 9117 19 Namp: 1                                                                                                    | NEEMAN, INGEMAE LEN                                                                                                    | MART II SP 102 In/IItskrive                                                                                                    |        |
| PNR.: <u>221219</u> <u>9117</u> 19 Namn: <u>1</u><br>Adr.: KANALG 22                                                                                                    | NERMAN, INGEMAR LEN<br>T/H:                                                                                                    | INART U SP 102 In/Utskrivn<br>Hman: 11 Nat: S                                                                                                    | _      |
| PNR.: <u>221219</u> <u>9117</u> 19 Namn: <u>1</u><br>Adr.: KANALG 22<br>Padr: 29153 KRISTIANSTAD                                                                                                    | NERMAN, INGEMAR LEN<br>T/H:<br>T/A:                                                                                                    | INART U SP <u>102</u> In/Utskrivn<br>Hman: 11 Nat: S<br>Reg.:                                                                                                    |        |
| PNR.: <u>221219</u> 9 <u>117</u> 19 Namn: <u>1</u><br>Adr.: KANALG 22<br>Padr: 29153 KRISTIANSTAD                                                                                                    | NERMAN, INGEMAR LEN<br>T/H:<br>T/A:                                                                                                    | INART U <u>SP 102</u> In/Utskrivn<br>Hman: 11 Nat: S<br>Reg.:<br>Ändr: 031006 NT                                                                                                    |        |
| PNR.: <u>221219</u> 911719 Namn: <u>1</u><br>Adr.: KANALG 22<br>Padr: 29153 KRISTIANSTAD<br>INSKRIVNING                                                                                                    | NERMAN, INGEMAR LEN<br>T/H:<br>T/A:                                                                                                    | INART U <u>SP 102</u> In/Utskrivn<br>Hman: 11 Nat: S<br>Reg.:<br>Ändr: 031006 NT                                                                                                    |        |
| PNR.: <u>221219</u> <u>9117</u> 19 Namn: <u>1</u><br>Adr.: KANALG 22<br>Padr: 29153 KRISTIANSTAD<br><u>I N S K R I V N I N G</u><br>Enhet: 10 <u>1KIR</u> In                                                                                                    | NERMAN, INGEMAR LEN<br>T/H:<br>T/A:<br>avd: 10 <u>1KIR</u>                                                                                                    | DNART U <u>SP 102</u> In/Utskrivn<br>Hman: 11 Nat: S<br>Reg.:<br>Ändr: 031006 NT<br>A14 Akut: <u>J</u> AKUT                                                                                                    | -      |
| PNR.: <u>221219</u> <u>9117</u> 19 Namn: <u>1</u><br>Adr.: KANALG 22<br>Padr: 29153 KRISTIANSTAD<br><u>I N S K R I V N I N G</u><br>Enhet: 10 <u>1KIR</u> In<br>Indatum: <u>040806</u>                                                                                                    | NERMAN, INGEMAR LEN<br>T/H:<br>T/A:<br>avd: 10 <u>1KIR</u><br>In kl: <u>0945</u>                                                                                                    | UNART U <u>SP 102</u> In/Utskrivn<br>Hman: 11 Nat: S<br>Reg.:<br>Ändr: 031006 NT<br>A14 Akut: J AKUT<br>Från enhet:                                                                                                    | -      |
| PNR.: <u>221219</u> <u>9117</u> 19 Namn: <u>1</u><br>Adr.: KANALG 22<br>Padr: 29153 KRISTIANSTAD<br><u>I N S K R I V N I N G</u><br>Enhet: 10 <u>1KIR</u> In<br>Indatum: <u>040806</u><br>Info om int: <u>1</u> JA                                                                                                    | NERMAN, INGEMAR LEN<br>T/H:<br>T/A:<br>avd: 10 1KIR<br>In kl: <u>0945</u><br>Insätt: <u>1</u> FRÅ                                                                                                    | UNART U <u>SP 102</u> In/Utskrivn<br>Hman: 11 Nat: S<br>Reg.:<br>Ändr: 031006 NT<br><u>A14</u> Akut: <u>J</u> AKUT<br>Från enhet:<br>N HEMMET Från avd:                                                                                                    | -      |
| PNR.: <u>221219</u> <u>9117</u> 19 Namn: <u>1</u><br>Adr.: KANALG 22<br>Padr: 29153 KRISTIANSTAD<br><u>I N S K R I V N I N G</u><br>Enhet: 10 <u>1KIR</u> In<br>Indatum: <u>040806</u><br>Info om int: <u>1</u> JA<br>Vårdform: <u>1</u> DYGNSPATIENT                                                                                                    | NERMAN, INGEMAR LEN<br>T/H:<br>T/A:<br>avd: 10 1KIR<br>In kl: 0945<br>Insätt: 1 FRÅ<br>Id-kontroll: 1 KÅ                                                                                                    | DNART U <u>SP 102</u> In/Utskrivn<br>Hman: 11 Nat: S<br>Reg.:<br>Ändr: 031006 NT<br>A14 Akut: <u>d</u> AKUT<br>Från enhet:<br>NN HEMMET Från avd:<br>Sökväg: <u>D</u>                                                                                                    | -      |
| PNR.: <u>221219</u> <u>9117</u> 19 Namn: <u>1</u><br>Adr.: KANALG 22<br>Padr: 29153 KRISTIANSTAD<br><u>I N S K R I V N I N G</u><br>Enhet: 10 <u>1KIR</u> In<br>Indatum: <u>040806</u><br>Info om int: <u>1</u> JA<br>Vårdform: <u>1</u> DYGNSPATIENT<br>Läns/reg: _                                                                                                    | NERMAN, INGEMAR LEN<br>T/H:<br>T/A:<br>avd: 10 1KIR<br>In kl: 0945<br>Insätt: 1 FRÅ<br>Id-kontroll: 1 K2<br>Rem fr.SP764                                                                                                    | DNART U <u>SP 102</u> In/Utskrivn<br>Hman: 11 Nat: S<br>Reg.:<br>Ändr: 031006 NT<br>A14 Akut: d AKUT<br>Från enbet:<br>NN HEMMET Från avd:<br>ND Sökväg: D<br>Rem från                                                                                                    |        |
| PNR.: <u>221219</u> <u>9117</u> 19 Namn: <u>1</u><br>Adr.: KANALG 22<br>Padr: 29153 KRISTIANSTAD<br><u>I N S K R I V N I N G</u><br>Enhet: 10 <u>1KIR</u> In<br>Indatum: <u>040806</u><br>Info om int: <u>1</u> JA<br>Vårdform: <u>1</u> DYGNSPATIENT<br>Läns/reg:                                                                                                    | NERMAN, INGEMAR LEN<br>T/H:<br>T/A:<br>avd: 10 1KIR<br>In kl: 0945<br>Insätt: 1 FR2<br>Id-kontroll: 1 K2<br>Rem fr.SP764<br>Inskr 1äk:                                                                                                    | JNART         U SP 102 In/Utskrivn           Hman: 11 Nat: S           Reg.:           Ändr: 031006 NT           A14           Akut: J AKUT           Från enbet:           NN HEMMET Från avd:           ND         Sökväg: D           Rem från           Team                                                                                                    | •      |
| PNR.: 221219 9117 19 Namn: 1<br>Adr.: KANALG 22<br>Padr: 29153 KRISTIANSTAD<br>INSKRIVNING<br>Enhet: 10 1KIR In<br>Indatum: 040806<br>Info om int: 1 JA<br>Vårdform: 1 DYGNSPATIENT<br>Läns/reg:<br>Rumsnr:<br>In-kod:                                                                                                    | NERMAN, INGEMAR LEN<br>T/H:<br>T/A:<br>avd: 10 1KIR<br>In kl: 0945<br>Insätt: 1 FR2<br>Id-kontroll: 1 K2<br>Rem fr.SP764<br>Inskr 1äk:<br>Grupp:                                                                                                    | JNART         U SP 102 In/Utskrivn           Hman: 11 Nat: S           Reg.:           Ändr: 031006 NT           A14           Akut: J AKUT           Från enhet:           NND           Sökväg: D           Rem från           Team:           Plan vårdtid:                                                                                                    | •      |
| PNR.: 221219 9117 19 Namn: 1<br>Adr.: KANALG 22<br>Padr: 29153 KRISTIANSTAD<br>INSKRIVNIG<br>Enhet: 10 1KIR In<br>Indatum: 040806<br>Info om int: 1 JA<br>Vårdform: 1 DYGNSPATIENT<br>Läns/reg:<br>In-kod:<br>Text                                                                                                    | NERMAN, INGEMAR LEN<br>T/H:<br>T/A:<br>avd: 10 1KIR<br>In kl: 0945<br>Insätt: 1 FR2<br>Id-kontroll: 1 K2<br>Rem fr.SP764<br>Inskr 1äk:<br>Grupp:                                                                                                    | JNART         U SP 102 In/Utskrivn           Hman: 11 Nat: S           Reg.:           Ändr: 031006 NT           A14           Akut: J AKUT           Från enhet:           NND           Sökväg: D           Rem från           Team:           Plan vårdtid:                                                                                                    | •      |
| PNR.: 221219 9117 19 Namn: I<br>Adr.: KANALG 22<br>Padr: 29153 KRISTIANSTAD<br>INSKRIVNING<br>Enhet: 10 1KIR In<br>Indatum: 040806<br>Info om int: 1 JA<br>Vårdform: 1 DYGNSPATIENT<br>Läns/reg:<br>Rumsnr:<br>In-kod:<br>BYTETILLANNAR<br>Febre 10 2000 Deter                                                                                                    | NERMAN, INGEMAR LEN<br>T/H:<br>T/A:<br>avd: 10 1KIR<br>In kl: 0945<br>Insätt: 1 FRÅ<br>Id-kontroll: 1 KÅ<br>Rem fr.SP764<br>Inskr läk:<br>Grupp:<br>N E N H E T                                                                                                    | JNART         U SP 102 In/Utskrivn           Hman: 11 Nat: S           Reg.:           Ändr: 031006 NT           A14           Akut: J AKUT           Från enhet:           NND           Sökväg: D           Rem från           Plan vårdtid:                                                                                                    |        |
| PNR.: 221219 9117 19 Namn: I<br>Adr.: KANALG 22<br>Padr: 29153 KRISTIANSTAD<br>INSKRIVNING<br>Enhet: 10 1KIR In<br>Indatum: 040806<br>Info om int: 1 JA<br>Vårdform: 1 DYGNSPATIENT<br>Läns/reg:<br>Rumsnr:<br>In-kod:<br>BYTETILLANNAN<br>Enhet: 10 10RT Datum                                                                                                    | NERMAN, INGEMAR LEN<br>T/H:<br>T/A:<br>avd: 10 1KIR<br>In kl: 0945<br>Insätt: 1 FRÅ<br>Id-kontroll: 1 KÅ<br>Rem fr.SP764<br>Inskr läk:<br>Grupp:<br>N E N H E T<br>m: 040806 Kl: 1115                                                                                                    | DNART U <u>SP 102</u> In/Utskrivn<br>Hman: 11 Nat: S<br>Reg.:<br>Ändr: 031006 NT<br>A14 Akut: J AKUT<br>Från enhet:<br>NN HEMMET Från avd:<br>ND Sökväg: D<br>Rem från<br>Team<br>Plan vårdtid:<br>Akut: J Avd: 10 <u>10RT ABC</u>                                                                                                    | •      |
| PNR.: 221219 9117 19 Namn: I         Adr.: KANALG 22         Padr: 29153 KRISTIANSTAD         I N S K R I V N I N G         Enhet: 10 1KIR In         Indatum: 040806         Info om int: 1 JA         Vårdform: 1 DYGNSPATIENT         Läns/reg:                                                                                                    | NERMAN, INGEMAR LEN<br>T/H:<br>T/A:<br>avd: 10 1KIR<br>In kl: 0945<br>Insätt: 1 FRÅ<br>Id-kontroll: 1 KÅ<br>Rem fr.SP764<br>Inskr läk:<br>Grupp:<br>N E N H E T<br>m: 040806 Kl: 1115                                                                                                    | DNART U <u>SP 102</u> In/Utskrivn<br>Hman: 11 Nat: S<br>Reg.:<br>Ändr: 031006 NT<br>A14 Akut: J AKUT<br>Från enhet:<br>ND Sökväg: D<br>Rem från<br>Jeam<br>Plan vårdtid:<br>Akut: J Avd: 10 <u>10RT ABC</u><br>Team:                                                                                                    |        |
| PNR.: 221219 9117 19 Namn: I         Adr.: KANALG 22         Padr: 29153 KRISTIANSTAD         I N S K R I V N I N G         Enhet: 10 1KIR In         Indatum: 040806         Info om int: 1 JA         Vårdform: 1 DYGNSPATIENT         Läns/reg: _         Rumsnr:                                                                                                    | NERMAN, INGEMAR LEN           T/H:           T/A:           avd: 10 1KIR           In kl: 0945           Insätt: 1 FRÅ           Id-kontroll: 1 KÅ           Rem fr.SP764           Inskr 1äk:           Grupp:           N           N           N           A           N           A           N           A           N           A           N           A           N           A           N           Y           A           Y | DNART U <u>SP 102</u> In/Utskrivn<br>Hman: 11 Nat: S<br>Reg.:<br>Ändr: 031006 NT<br>A14 Akut: J AKUT<br>Från enhet:<br>NN HEMMET Från avd:<br>ND Sökväg: D<br>Rem från<br>Plan vårdtid:<br>Akut: J Avd: 10 <u>10RT ABC</u><br>Team:<br>Utsätt:                                                                                                    |        |
| PNR.: 221219 9117 19 Namn: I<br>Adr.: KANALG 22<br>Padr: 29153 KRISTIANSTAD<br>INSKRIVNIA<br>Indatum: 040806<br>Info om int: 1 JA<br>Vårdform: 1 DYGNSPATIENT<br>Läns/reg:<br>Rumsnr:<br>In-kod:<br>Text:<br>BYTETILLANNAN<br>Enhet: 10 10RT Datur<br>Text:<br>UTSKRIVNIGFR<br>Utdatum: 040806                                                                                                    | NERMAN, INGEMAR LEN           T/H:           T/A:           avd: 10 1KIR           In kl: 0945           Insätt: 1 FRÅ           Id-kontroll: 1 K2           Rem fr.SP764           Inskr 1äk:           Grupp:           N           E N H E T           m:         040806           Kl:         1115           Å N         S J U K V Å F           Ut kl:                                                                             | DNART U <u>SP 102</u> In/Utskrivn<br>Hman: 11 Nat: S<br>Reg.:<br>Ändr: 031006 NT<br>A14 Akut: J AKUT<br>Från enhet:<br>AN HEMMET Från avd:<br>ND Sökväg: D<br>Rem från<br>Team:<br>Plan vårdtid:<br>Akut: J Avd: 10 <u>10RT ABC</u><br>Team:<br>Utsätt:<br>Avliden:                                                                                                    |        |
| PNR.: 221219       9117       19 Namn: I         Adr.: KANALG 22       Padr: 29153 KRISTIANSTAD         I N S K R I V N I N G         Enhet: 10 1KIR       In         Indatum: 040806         Info om int: 1 JA         Vårdform: 1 DYGNSPATIENT         Läns/reg: _         Rumsnr: _         In-kod: _         Text: 10 10RT         Datur         Text: 10 10RT         Datur         Text: UT S K R I V N I N G F R         Utdatum: 040806         Utskr läk:         Ut-kod: _ | NERMAN, INGEMAR LEN           T/H:           T/A:           avd: 10 1KIR           In kl: 0945           Insätt: 1 FRÅ           Id-kontroll: 1 K2           Rem fr.SP764           Inskr 1äk:           Grupp:           N           E           M           O40806           Kl: 1115           Å           N           S           Ut kl:                                                                                            | DNART U <u>SP 102</u> In/Utskrivn<br>Hman: 11 Nat: S<br>Reg.:<br>Ändr: 031006 NT<br>A14 Akut: J AKUT<br>Från enhet:<br>AN HEMMET Från avd:<br>AND Sökväg: D<br>Rem från<br>Team:<br>Plan vårdtid:<br>Akut: J Avd: 10 <u>10RT ABC</u><br>Team:<br>Team:<br>Avliden:<br>Reg.: 040806 NT                                                                                                    |        |
| PNR.: 221219       9117       19 Namn: I         Adr.: KANALG 22       Padr: 29153 KRISTIANSTAD         I N S K R I V N I N G         Enhet: 10       1KIR       In         Indatum:       040806         Info om int: 1       JA         Vårdform:       1       DYGNSPATIENT         Läns/reg:                                                                                                    | NERMAN, INGEMAR LEN<br>T/H:<br>T/A:<br>avd: 10 1KIR<br>In kl: 0945<br>Insätt: 1 FRÅ<br>Id-kontroll: 1 KÅ<br>Rem fr.SP764<br>Inskr 1äk:<br>Grupp:<br>N E N H E T<br>m: 040806 Kl: 1115<br>Å N S J U K V Å F<br>Ut kl:                                                                                                    | INART       U SP 102 In/Utskrivn         Hman: 11 Nat: S         Reg.:         Ändr: 031006 NT         A14         Akut: J AKUT         Från enhet:         AN HEMMET Från avd:         ND         Sökväg: D         Rem från         Plan vårdtid:         Akut: J Avd: 10 10RT ABC         Team:         Akut: J Avd: 10 10RT ABC         Team         Reg.: 040806 NT                                                                                                    |        |
| PNR.: 221219       9117       19 Namn: 1         Adr.: KANALG 22       Padr: 29153 KRISTIANSTAD         I N S K R I V N I N G         Enhet: 10       1KIR In         Indatum:       040806         Info om int: 1       JA         Vårdform:       1         DYGNSPATIENT       Läns/reg:         Rumsnr:                                                                                                    | NERMAN, INGEMAR LEN           T/H:           T/A:           avd: 10 1KIR           In kl: 0945           Insätt: 1 FRÅ           Id-kontroll: 1 KÅ           Rem fr.SP764           Inskr 1äk:           Grupp:           N E N H E T           m:         040806           Kl:         1115           Å N S J U K V Å F           Ut kl:                                                                                               | DNART U <u>SP 102</u> In/Utskrivn<br>Hman: 11 Nat: S<br>Reg.:<br>Ändr: 031006 NT<br>A14 Akut: J AKUT<br>Från enhet:<br>AN HEMMET Från avd:<br>ND Sökväg: D<br>Rem från<br>Team:<br>Plan vårdtid:<br>Akut: J Avd: 10 <u>10RT ABC</u><br><br>Team:<br>Akut: J Avd: 10 <u>10RT ABC</u><br><br>Team:<br>Avliden:<br>Reg.: 040806 NT<br><br>Andr: 040806 NT                                                                                                    |        |
| PNR.: 221219       9117       19 Namn: 1         Adr.: KANALG 22       Padr: 29153 KRISTIANSTAD         I N S K R I V N I N G         Enhet: 10       1KIR                                                                                                    | NERMAN, INGEMAR LEN           T/H:           T/A:           avd: 10 1KIR           In kl: 0945           Insätt: 1 FRÅ           Id-kontroll: 1 KÅ           Rem fr.SP764           Inskr 1äk:           Grupp:           N E N H E T           m: 040806           Kl: 1115           Å N S J U K V Å F           Ut kl:           jeläkare SF6-Händel           ikt SF8-Id-kont SF1                                                   | DNART U <u>SP 102</u> In/Utskrivn<br>Hman: 11 Nat: S<br>Reg.:<br>Ändr: 031006 NT<br>A14 Akut: J AKUT<br>Från enhet:<br>AN HEMMET Från avd:<br>ND Sökväg: D<br>Rem från<br>Plan vårdtid:<br>Akut: J Avd: 10 <u>10RT ABC</u><br>Team:<br>Plan vårdtid:<br>Akut: J Avd: 10 <u>10RT ABC</u><br>Team:<br>Akut: J Avd: 10 <u>10RT ABC</u><br><br>Reg.: 040806 NT<br><br>Reg.: 040806 NT<br><br>Sekod                                                                                               |        |
| PNR.: 221219 9117 19 Namn: 1<br>Adr.: KANALG 22<br>Padr: 29153 KRISTIANSTAD<br>INSKRIVNIG<br>Enhet 10 1KIR In<br>Indatum: 040806<br>Info om int: 1 JA<br>Vårdform: 1 DYGNSPATIENT<br>Läns/reg:<br>Rumsnr:<br>In-kod:<br>Text<br>BYTETILLANNAR<br>Enhet 10 10RT Datum<br>Text<br>UTSKRIVNINGFR<br>Utdatum: 040806<br>Utskr 1äk:<br>Ut-kod:<br>Fext<br>SF3-Distrikt SF5-Visn famil:<br>F11-Reg u/v.lista F12-Översi<br>Uppdatering klar                                                | NERMAN, INGEMAR LEN           T/H:           T/A:           avd: 10 1KIR           In kl: 0945           Insätt: 1 FRÅ           Id-kontroll: 1 KÅ           Rem fr.SP764           Inskr 1äk:           Grupp:           N E N H E T           m:         040806           Kl.         1115           Å N S J U K V Å F           Ut kl:           jeläkare SF6-Händel           ikt SF8-Id-kont SF1                                   | INART       U SP 102 In/Utskrivn         Hman: 11 Nat: S         Reg.:         Ändr: 031006 NT         A14         Akut: 1 AKUT         Från enhet:         AN HEMMET Från avd:         ND         Sökväg: D         Rem från         Plan vårdtid:         Akut: 10 10RT         Akut: 2 Avd: 10 10RT         Akut: 3 Avd: 10 10RT         Akut: 4 Akut:         Plan vårdtid:         Reg.: 040806 NT         Ändr: 040806 NT         Sekod                                                |        |
| PNR.: 221219 9117 19 Namn: 1<br>Adr.: KANALG 22<br>Padr: 29153 KRISTIANSTAD<br>INSKRIVNIG<br>Enhet 10 1KIR In<br>Indatum: 040806<br>Info om int: 1 JA<br>Vårdform: 1 DYGNSPATIENT<br>Läns/reg:                                                                                                    | NERMAN, INGEMAR LEN           T/H:           T/A:           avd: 10 1KIR           In kl: 0945           Insätt: 1 FRÅ           Id-kontroll: 1 K2           Rem fr.SP764           Inskr 1äk:           Grupp:           N E N H E T           m: 040806           Kl: 1115           Å N S J U K V Å F           Ut kl:           jeläkare SF6-Händel           ikt SF8-Id-kont SF1                                                   | INART       U SP 102 In/Utskrivn         Hman: 11 Nat: S         Reg.:         Ändr: 031006 NT         A14         Akut: d AKUT         Från enbet:         AN HEMMET Från avd:         ND         Sökväg: D         Rem från         Team:         Plan vårdtid:         Akut: d Avd: 10 10RT ABC         Team:         Akut: d Avd: 10 10RT ABC         Team:         Reg.: 040806 NT         Ändr: 040806 NT         Sekod         I-Med reg SF12-Ekonomi B: F:         SPS1664       5 G |        |
| PNR.: 221219 9117 19 Namn: 1<br>Adr.: KANALG 22<br>Padr: 29153 KRISTIANSTAD<br>INSKRIVNIG<br>Enhet 10 1KIR In<br>Indatum: 040806<br>Info om int: 1 JA<br>Vårdform: 1 DYGNSPATIENT<br>Läns/reg:                                                                                                    | NERMAN, INGEMAR LEN           T/H:           T/A:           avd: 10 1KIR           In kl: 0945           Insätt: 1 FRÅ           Id-kontroll: 1 K2           Rem fr.SP764           Inskr 1äk:           Grupp:           N E N H E T           m: 040806           Kl: 1115           Å N S J U K V Å F           Ut kl:           jeläkare SF6-Händel           ikt SF8-Id-kont SF1                                                   | INART       U SP 102 In/Utskrivn         Hman: 11 Nat: S         Reg.:         Ändr: 031006 NT         A14         Akut: g AKUT         Från enbet:         AN HEMMET Från avd:         ND         Sökväg: D         Rem från         Team:         Plan vårdtid:         Akut: g Avd: 10 10RT ABC         Team:         Akut: g Avd: 10 10RT ABC         Team:         Reg.: 040806 NT         Ändr: 040806 NT         Sekod         I-Med reg SF12-Ekonomi B: F:         SPS1664       5 G |        |

### Rubriker i fältet "Byte till annan enhet":

| Enhet | Enhet som övertar det medicinska ansvaret för patienten.         |  |  |
|-------|------------------------------------------------------------------|--|--|
| Datum | Datum då man flyttar patienten.                                  |  |  |
| Kl    | Tidpunkt då man flyttar patienten.                               |  |  |
| Akut  | 1/J = Ja $2/N = Nej$ - obligatorisk uppgift                      |  |  |
|       | OBS! Om patienten är inskriven Akut=J skall hela vtf vara Akut=J |  |  |
| Avd   | Skrivs med enhet plus avdelning – dit patienten flyttas.         |  |  |
| Text  | Fri text.                                                        |  |  |
| Team  | Byte av team                                                     |  |  |
| Reg   | Datum och signatur på den som registrerat uppgifterna.           |  |  |
| Ändr  | Datum och signatur på den som ändrat uppgifterna.                |  |  |

Fyll i uppgifter och tryck Enter(+) för att registrera bytet av enhet och få "Uppdatering klar"

| Demo.a3d - Eicon Aviva for Desktops                              |        |              |                                    | _ <u>8</u> × |
|------------------------------------------------------------------|--------|--------------|------------------------------------|--------------|
| Session Eart view looks Macro Transfer Workspace Heij            | >      |              |                                    |              |
|                                                                  |        |              |                                    |              |
|                                                                  |        |              |                                    |              |
| PNR.: <u>ZZIZI9 9117</u> 19 Namn: <u>NEP</u><br>John - Kawald 22 | MAN, I | NGEMAI       | U SP UII Pa                        | tientmeny    |
| Pade: 20153 KDISTIANSTAD                                         |        | T/1:<br>T/2: | Rman: II Nat                       |              |
| Fagt: 29100 KRISTINUSTAD                                         |        | 1/ 0.        | Ändrad: 03100                      | 5 NT         |
| Personuppgifter                                                  | - 01   |              | Fallskaderegistrering              | - D6         |
| Specialistvārdsremiss                                            | = 02   |              | Patientmeddelande                  | = 07         |
| L                                                                |        |              | Enhetsanteckningar                 | - 08         |
| X Vårdkontakter                                                  | = 04   |              | -                                  |              |
| Senaste journal                                                  | = 05   |              |                                    |              |
|                                                                  |        |              |                                    |              |
| *** ÖPPEN VÄRD ***                                               |        |              | *** SLUTEN VÄRD ***                |              |
| Bokning                                                          | - 10   |              | Väntelista                         | - 20         |
| Översikt bokningar – Avboka                                      | = 11   |              | In/Utskrivning                     | = 21         |
| Bevakning - Kö                                                   | - 12   |              | Händelser                          | - 22         |
| Besöksregistrering                                               | = 13   |              | Medicinsk registrering             | = 23         |
| Medicinsk registrering                                           | = 14   | Х            | Patientöversikt                    | = 24         |
| Telefontidbokning                                                | = 15   |              | Kallelse samordnad vårdpl          | an = 25      |
| Journalbeställning / Etikett                                     | = 16   |              |                                    |              |
| Egna bevakningar                                                 | = 17   |              | THOUSTHER GROWTS SSEN              | 040005       |
|                                                                  |        |              | INSKRIVEN SJUKVARDEN               | 140900       |
|                                                                  |        |              | N                                  |              |
| SF10 - Områdestillhörighet F12-                                  | Visa k | ruse         | SF5-Visn familioläkaro             | R            |
| Läsning ok                                                       | ILOU N | 1,000        | SPS VISH Familijerakate<br>SPS1100 | 1 A          |
| basiting on                                                      |        |              | DEDITOO                            |              |
|                                                                  |        |              |                                    | 00 (74       |
|                                                                  | _      |              |                                    | 227 19       |

I patientöversikten , nr 24 i patientmenyn – <u>bild 011</u> , syns inskrivning på inloggad enhet samt vart patienten flyttats.

| Demo.a3d - Eicon Aviva for Desktops                              |                        |                             |                                  | _ & ×                  |
|------------------------------------------------------------------|------------------------|-----------------------------|----------------------------------|------------------------|
| Session Edit View Tools Macro Transfer Workspace He              | Þ                      |                             |                                  |                        |
| 🗆 🖗 🔮 🖹 👗 🔺 🔸 тыты 🕅                                             |                        |                             |                                  |                        |
| Pnr: <u>221219</u> <u>9117</u> 19 Namn: <u>NERMA</u>             | N, INGEMAR L           | ENNART                      | υ <u>SP</u> <u>105</u> Pa        | t övers                |
| Enhet: 10 Avdelning: 10                                          |                        | -                           |                                  |                        |
| Nr Bnhet                                                         | Avdelning              | Datum D                     | atum Kl V                        | Avgift                 |
| 1 TILL 10RT/10RT ABC <mark>101KIR</mark><br>2 FRÂN HEMMET 101KIR | 101KIR A1<br>101KIR A1 | IN U<br>.4 0<br>.4 040806   | t f Pa<br>40806 1115 1<br>0945 1 | t Hman<br>80 0<br>80 0 |
| 3<br>4<br>5                                                      |                        |                             |                                  |                        |
| 6<br>7                                                           |                        |                             |                                  |                        |
| 8<br>9<br>10                                                     |                        |                             |                                  |                        |
| 11<br>12                                                         |                        |                             |                                  |                        |
| Pensionār: Fkassa: 1180                                          |                        |                             |                                  |                        |
| SF3-Distrikt SF6-Händelsekod                                     |                        |                             | Nr:                              | <del></del>            |
| F11-Ekonomi SF7-Föreg episod                                     | SF8-Nästa ep           | isod SF12-U                 | tskrift B:                       | ۶:                     |
| Sista sidan                                                      |                        |                             | SPS1860                          | 32 R                   |
|                                                                  |                        |                             |                                  | 21/72                  |
| onnected. PASIS TN3270 Tandem4.skane.se 1985 API A               |                        |                             |                                  | 21/75                  |
| Aottagande enhet får med automatik upr                           | oift om inskriv        | vningen i natie             | ntmenvn                          |                        |
| Demo.a3d - Eicon Aviva for Desktops                              |                        | rilligen i pade             | numenyn.                         | _ & ×                  |
| Session Edit View Tools Macro Transfer Workspace He              | Þ                      |                             |                                  |                        |
|                                                                  |                        |                             |                                  |                        |
| PNR.: <u>221219</u> <u>9117</u> 19 Namn: <u>NE</u>               | RMAN, INGEMP           | R LENNART                   | U <u>SP 011</u> Pat              | ientmeny               |
| Adr.: KANALG 22                                                  | T/h:                   |                             | Hman: 11 Nat:                    | ຮ                      |
| Padr: 29153 KRISTIANSTAD                                         | T/a:                   |                             | Reg.:<br>Reg.:                   | 0.101                  |
| Personunpaifter                                                  | - D1                   | Fallskaders                 | andrad: 031006<br>distrering     | - D6                   |
| Specialistvärdsremiss                                            | = 02                   | Patientmedd                 | elande                           | = 07                   |
|                                                                  |                        | Enhetsantec                 | kningar                          | - 08                   |
| X Vårdkontakter<br>Senaste journal                               | = 04<br>= 05           |                             |                                  |                        |
| *** ÖPPEN VÄRD ***                                               |                        | *** SLUTE                   | N VĀRD ***                       |                        |
| Bokning                                                          | - 10                   | Väntelista                  |                                  | - 20                   |
| Översikt bokningar – Avboka                                      | = 11 X                 | In/Utskrivn                 | ing                              | = 21                   |
| Bevakning - Kö                                                   | - 12                   | Händelser                   |                                  | - 22                   |
| Besöksregistrering<br>Medicinak registrering                     | = 13                   | Medicinsk r                 | egistrering                      | = 23                   |
| Medicinsk registrering<br>Telefortidboksing                      | = 14 X<br>= 15         | Fatientover                 | BIKT<br>mordpad våsdela          | = 29                   |
| Journalbeställning / Etikett                                     | = 16                   | verterse sq                 | moronau varupta                  | 20                     |
| Egna bevakningar                                                 | = 17                   |                             |                                  |                        |
|                                                                  | AKTUEL                 | INSKRIVEN O<br>L ENHET/AVD: | 40806<br>1010RT 1010R            | T ABC                  |
| SFIQ - Områdestillhörighet F12                                   | -Visa kryse            | SF5-Visn fa                 | milieläkare B                    |                        |
| Läsning ok                                                       | itou ktypp             | SFO-ATON TO                 | SPS1100                          | 1 A                    |
|                                                                  |                        |                             |                                  |                        |
| ØB                                                               |                        |                             |                                  | 22/74                  |

#### och i inskrivningsbilden:

| Demo.a3d - Eicon Aviva for Desktops                                      |
|--------------------------------------------------------------------------|
| Session Edit View Tooks Macro Transfer Workspace Help                    |
| ः ्रिक्ट के कि 🗈 🖬 🖌 🖌 🖡 माला म 😥                                        |
|                                                                          |
| PNR.: 221219 9117 19 Namp: NERMAN, INGEMAR LENNART U SP 102 In/Utskrivp  |
| Adr.: KANALG 22 T/H: Hman: 11 Nat: S                                     |
| Padr: 29153 KRISTIANSTAD T/A: Reg.:                                      |
| Ändr: 031006 NT                                                          |
| INSKRIVNING                                                              |
| Enhet: 10 <u>10RT</u> In avd: 10 <u>10RT ABC</u> Akut: <u>0</u> AKUT     |
| Indatum: <u>040806</u> In kl: <u>1115</u> Från enhet: 1KIR               |
| Info om int: <u>1</u> JA Insätt: <u>5</u> ANNAN ENHET Från avd: 1KIR A14 |
| Vårdform: 1 DYGNSPATIENT Id-kontroll: 1 KÄND Sökväg: D                   |
| Läns/reg: _ Rem fr.SP764 Rem från                                        |
| Rumsnr: Inskr läk: Team:                                                 |
| In-kod: Grupp: Plan vårdtid:                                             |
| Text                                                                     |
| BYTE TILLANNAN ENHET                                                     |
| Enhet: 10 Datum: KI: Akut: Avd: 10                                       |
| Text                                                                     |
| UTSKRIVNING FRAN SJUKVARDEN                                              |
| Utatum: 040806 Ut ki: Utsatt:                                            |
| Vtskr Lak: Aviden                                                        |
| DL-KOL                                                                   |
| PEXT. ADDI:                                                              |
| DISTINCT SPS-VISH LANTIFICIAL SPS-HALVETSERVU                            |
| Winfforting of                                                           |
| Verificiting OX SPS1000 5 B                                              |
| Ne l                                                                     |
| CIECT DIGIT TRICTO Tendemi ekone en 1000 4014                            |

## Utskrivning från sjukvården

Utgå från patienmenyn, <u>bild 011</u>. Skriv patientens personnummer och tryck **F10**. Välj nr 21 In/utskrivning och tryck **Enter**(+) eller tryck **F3**, skriv <u>bild 102</u> och tryck **Enter**(+).

| 📮 Demo.a3d - Eicon Aviva for Desktops                                                                                                    | _ & ×    |
|----------------------------------------------------------------------------------------------------|----------|
| Session Edit View Tooks Macro Transfer Workspace Help                                                                                                    |          |
|                                                                                                    |          |
|                                                                                                    |          |
| PMD - 221210 0117 10 Marro, NEDWAN INCOMAR LENNART I SP 102 To/U                                                                                                    | (tekrivo |
| NR. ELITED STILLS MARKE, NEWARY, INSTRUCT DECORAL STATE                                                                                                    | G        |
| Aut., RAWALG 22 1/n; minal; II Nat.<br>Date: 20152 KERTANGTAD U/A. Dat                                                                                                    | 2        |
| raut: 25105 KATOTIANSTAD 1/A: Key.:                                                                                                    | NTD      |
| TN SKRTYNING AND STOOS                                                                                                    |          |
| TROAD 10 10FT IN and 10 10FT ARC But 10                                                                                                    | B KI IT  |
| Indetum 040806 In kl 1115 Från enket 1                                                                                                    | TR       |
| Installing Institution Institution Institutio Institution Institution Institut | TR A14   |
| Vårdform - 1 DYGNSPATIENT Id-koptroll: 1 KAND 92                                                                                                    | kvän• D  |
| L'Ans/reg: Rem fr. SP764 Rem frân                                                                                                    | ariagi 👱 |
| Rumanr: Inskr läk.: Team                                                                                                    |          |
| In-kod: Grupp: Plan vårdtid:                                                                                                    |          |
| Text                                                                                                    |          |
| ΒΥΤΕ ΤΙΙΙ ΑΝΝΑΝ ΕΝΗΕΤ                                                                                                    |          |
| Enhet: 10 Datum: Kl: Akut: Avd: 10                                                                                                    |          |
| TextTea                                                                                                    | am :     |
| UTSKRIVNING FRÅN SJUKVÂRDEN                                                                                                    |          |
| Utdatum: 040806 Ut kl: 1800 Utsätt: 1 TILL                                                                                                    | HEMMET   |
| Utskr läk: Avliden:                                                                                                    |          |
| Ut-kod: Reg.: 040                                                                                                    | 806 NT   |
| Text Ändr: 040                                                                                                    | 806 NT   |
| SF3-Distrikt SF5-Visn familjeläkare SF6-Händelsekod                                                                                                    |          |
| F11-Reg u/v.lista F12-Översikt SF8-Id-kont SF11-Med reg SF12-Ekonomi                                                                                                    | B: F:    |
| Uppdatering klar SPS1663                                                                                                    | 5 F      |
|                                                                                                    |          |
|                                                                                                    | 01/08    |
| Connected, PASIS TN3270 Tandem4.skane.se 1985 APLA                                                                                                    |          |

#### Rubriker i utskrivningsfältet:

| Rublinel i utskilvin | ingstatiette                                                            |
|----------------------|-------------------------------------------------------------------------|
| Utdatum              | Utskrivningsdatum. Dagens datum är förifyllt, kan ändras bakåt i tiden. |
| Ut kl                | Klockslag när patenten skrivs ut. Anges i timmar och minuter.           |
| Utsätt               | 1 = TILL HEMMET (utan behov av HSL-insatser)                            |
|                      | HSL = Hälso- och sjukvårdslagen                                         |
|                      | 2 = SJH EJ RS: Till sjukhus/förvaltning utanför region Skåne.           |
|                      | Obligatoriskt att skriva sjukhusets namn på textraden                   |
|                      | 3 = SJH INOM RS: Till sjukhus/förvaltning inom region Skåne             |
|                      | Obligatoriskt att skriva sjukhusets namn på textraden                   |
|                      | 4 = Till KORTTIDSBOENDE                                                 |
|                      | 6 = HSL-INSATS. Till boende med kommunala insatser enligt HSL           |
| (sä                  | väl eget som särskilt boende)                                           |
|                      | 7.= AVLIDEN. Obligatoriskt att bekräfta att patienten är avliden        |
|                      | genom att ange avlidendatum och klockslag efter rubriken                |
|                      | Uppdaterar <u>bild 014</u> – personuppgifter                            |
|                      | 8 = PSY SHEM RS. Till vistelse på psyk sjukhem inom Region Skåne        |
| Utskr läk            | Signatur enligt vårdgivarregister, bild 735, på medicinskt ansvarig     |
|                      | läkare som skriver ut patienten.                                        |
| Ut-kod               | Ut-koderna läggs upp i särskilt register - bild 707                     |
| Text                 | Fri text. Obligatoriskt om utsätt är 2 eller 4                          |
| Reg                  | Datum och signatur på den som registrerat uppgifterna.                  |
| Ändr                 | Datum och signatur på den som ändrat uppgifterna.                       |
|                      |                                                                         |

Tryck Enter (+) för att registrera utskrivningen. Om ok visas "Uppdatering klar".

## Händelseregistrering under ett pågående vårdtillfälle

Utgå från patientmenyn bild 011 och välj nr 22 – Händelser för att komma till bild 104

| Demo.a3d - Eicon Aviva for Desktops                                                                                                   | _ 8                       |
|----------------------------------------------------------------------------------------------------|---------------------------|
| Session Edit View Tools Macro Transfer Workspace Help                                                                                 |                           |
| 🔤 🕶 🖻 🖺 👗 👗 н и н и и 🕅                                                                                                    |                           |
| Pnr: <u>851016 2392</u> 19 Namo: <u>FACTOR, MAX</u>                                                                                   | U <u>SP 104</u> HÄNDELSER |
| ANDRA INOM AVDELNING Uppl: 040806 NT<br>Datum: 040806 Kl: 1500 Avd: 10 1KIR A14 Rum: 11                                               | Andr: 040806 NT<br>Grupp: |
| Text:                                                                                                    | Grupp:                    |
| P E R M I S S I O N / A V V I K E L S E Uppl:<br>Från datum: <u>D40806</u> Kl: <u>D000</u> P/A kod:<br>Till datum: Kl:<br>Text:       | Ändr:                     |
| U T S K R I V N I N G S K L A R Uppl:<br>Kvittensdatum: <u>040806</u> Kl: Väntar på.;<br>Till datum: Kl: Utskr klar: Ber utsk<br>Text | Ändr:                     |
| F12-Patientöversikt SF11-Medicinsk registrering SF3-Distri<br>Uppdatering klar                                                        | kt B: F:<br>SPS1671 5 S   |
|                                                                                                    | 10/14                     |
| Connected. PASIS TN3270 Tandem4.skane.se 1885 API A                                                                                   |                           |

#### Rubrikerna i översta raden i bilden:

| Enhet       | Enhet som har det medicinska ansvaret för patienten.         |
|-------------|--------------------------------------------------------------|
| In-avd      | Avdelning där patienten ursprungligen skrevs in i sjukvården |
| Aktuell avd | Avdelning där patienten är inskriven                         |

## Rubrikerna i fältet Ändra inom avdelning:

| Uppl/Ändr | Datum då avd.uppgift registrerats/ändrats. Användarens signatur      |  |  |
|-----------|----------------------------------------------------------------------|--|--|
| Datum     | Datum då patienten byter rum el grupp. Förifyllt med dagens datum.   |  |  |
| Kl        | Klockslag då patienten byter rum eller grupp.                        |  |  |
| Avd       | Aktuell avdelning visas.                                             |  |  |
| Rum       | Ev byte av rum . Fri text på 5 - 6 tecken som talar om var patienten |  |  |
|           | finns på avdelningen. Rums- och sängnummer eller liknande.           |  |  |
| Grupp     | Ev byte av gruppkod enligt enhetens register.                        |  |  |
| Text      | Fri text.                                                            |  |  |

#### Rubriker i fältet Byte av avdelning

| Datum | Datum då patienten byter avdelning. Förifyllt med dagens datum.  |
|-------|------------------------------------------------------------------|
| Kl    | Klockslag då patienten byter avdelning.                          |
| Avd   | Avdelning dit patienten flyttar. OBS! Skriv enhet plus avdelning |
| Rum   | Eventuellt rumsnummer på den nya avdelningen.                    |
| Grupp | Ev ny grupp enligt enhetens register.                            |
| Text  | Fri text.                                                        |

Fyll i de uppgifter som skall ändras och tryck Enter(+) för att registrera.

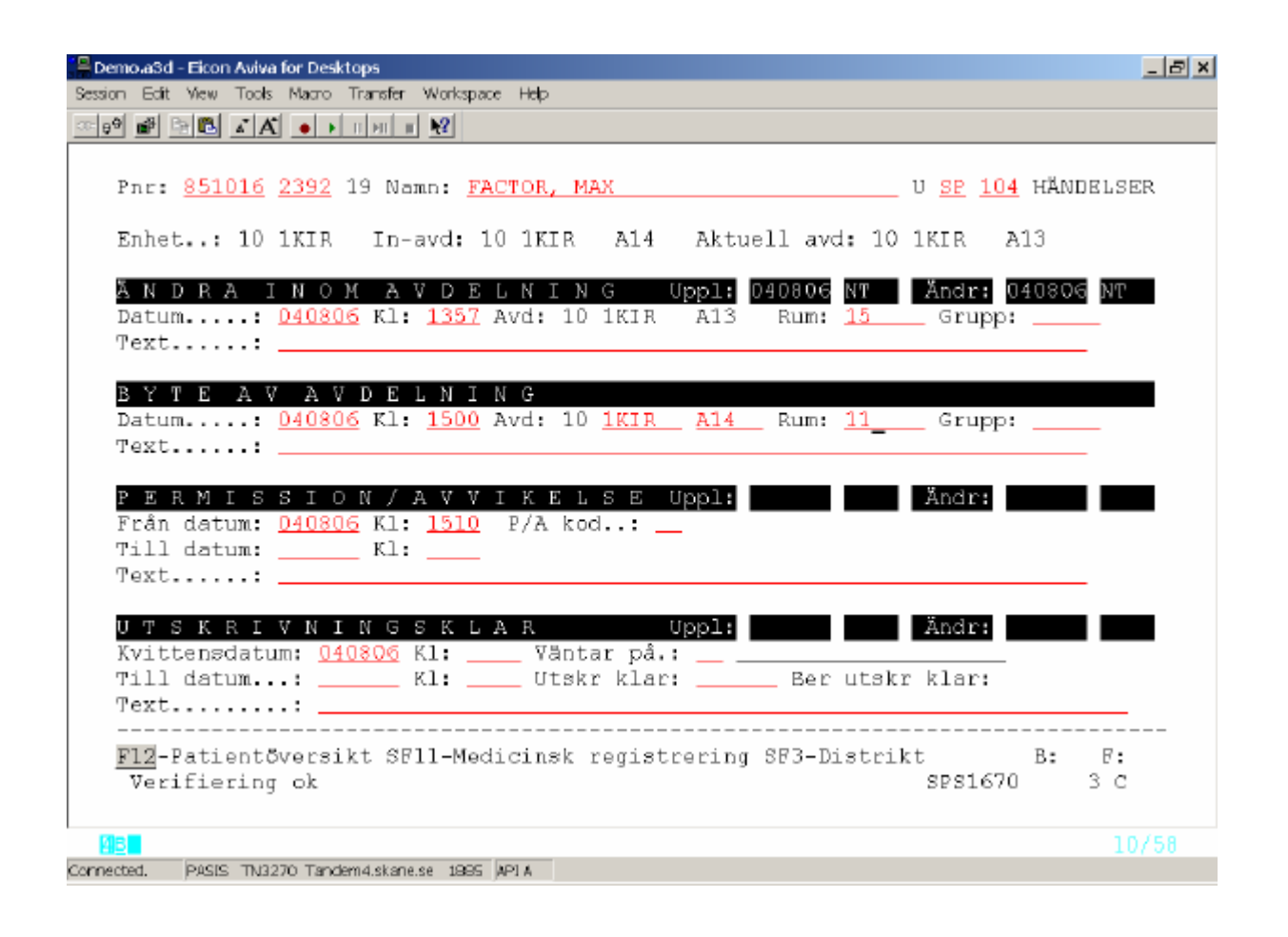

### Rubriker i fältet Permission/Avvikelse:

| Från datum | Startdatum för permission/avvikelse från den aktuella avdelningen |  |  |
|------------|-------------------------------------------------------------------|--|--|
| Kl         | Startklockslag för permission/avvikelse                           |  |  |
| P/A kod    | P för permission eller A för Avvikelse.                           |  |  |
| Till datum | Datum för avslut av permission/avvikelse.                         |  |  |
| Kl         | Klockslag för avslut av permission/avvikelse                      |  |  |
| Text       | Fri text.                                                         |  |  |
| Uppl/Ändr  | Datum och signatur på den som registrerat /ändrat uppgifterna     |  |  |

Fyll i de uppgifter som skall ändras och tryck **Enter**(+) för att registrera.

| 📮 Demola3d - Eicon Aviva for Desktops                                                                                                    |
|----------------------------------------------------------------------------------------------------|
| Session Edit View Tools Macro Transfer Workspace Help                                                                                                    |
|                                                                                                    |
| Pnr: <u>851016</u> <u>2392</u> 19 Namn: <u>FACTOR, MAX</u> U <u>SP</u> <u>104</u> HÄNDELSER                                                                         |
| Enhet: 10 1KIR In-avd: 10 1KIR A14 Aktuell avd: 10 1KIR A14                                                                                                    |
| ÄNDRA INOMAVDELNING Uppl: 040806 NT Ändr:<br>Datum: 040806 Kl: 1500 Avd: 10 1KIR A14 Rum: 11 Grupp:<br>Text:                                                        |
| B Y T E A V A V D E L N I N G<br>Datum: <u>040806</u> Kl: <u>1533</u> Avd: 10 Rum: Grupp:<br>Text:                                                                  |
| P E R M I S S I O N / A V V I K E L S E Uppl: 040806 NT Ändr:<br>Från datum: <u>040806</u> Kl: <u>1600</u> P/A kod: <u>P</u> PERMISSION<br>Till datum: Kl:<br>Text: |
| U T S K R I V N I N G S K L A R Uppl: Ändr:<br>Kvittensdatum: <u>040806</u> Kl: Väntar på.:<br>Till datum: Kl: Utskr klar: Ber utskr klar:<br>Text                  |
| F12-Patientöversikt SF11-Medicinsk registrering SF3-Distrikt B: F:<br>Uppdatering klar SPS1671 5 S                                                                  |
| 10/14<br>Connected. PASIS TN3270 Tandem4.skane.se 1985 API A                                                                                                    |

### Rubrikerna i fältet Utskrivningsklar

**OBS!** Utskrivningsklar är bara möjlig att registrera om sjukhusaktuell "Kallelse till samordnad vårdplanering" finns registrerad i <u>bild 676</u> – se sidan 27

| Kvittensdatum Kl:         | Datum och klockslag på faxkvittot avseende utskrivningsmeddelande till kommunen                                                                                                    |  |  |
|---------------------------|----------------------------------------------------------------------------------------------------|--|--|
| Väntar på                 | Sifferkod som i klartext anger vilken vårdform patienten väntar på.                                                                                                    |  |  |
|                           | <ol> <li>Utskrivning till hemmet utan behov av HSL-insatser.</li> <li>HSL = Hälso- och sjukvårdslagen</li> </ol>                                                                                        |  |  |
|                           | 4 Korttidsboende                                                                                                    |  |  |
|                           | 6 Boende med kommunala insatser enligt HSL, innefattande såväl eget som särskilt boende                                                                                                    |  |  |
|                           | 8 Psy shem RS: Vistelse på psyk sjukhem inom Region Skåne                                                                                                    |  |  |
| Till datum Kl:            | Datum och klockslag då patienten inte längre är utskrivningsklar, dvs då något inträffat som gör att patienten kräver ytterligare medicinsk vård.                                                       |  |  |
| Utskr klar ( <b>obl</b> ) | Datum från fältet på blanketten "Utskrivningsmeddelande"                                                                                                    |  |  |
| Ber utskr klar            | Av systemet framräknat datum - enligt samma modell som för<br>meddelandedatum i <u>bild 676</u> - grundat på registrat kvittensdatum och<br>klockslag. I förekommande fall visas datum för utskrivning. |  |  |

Text

Fri text.

| Semo - Licon Aviva for Desktops                                                            | Lđ X |
|--------------------------------------------------------------------------------------------|------|
| Session Edit уем Joola Marra Transfir Workspace Halp                                       |      |
| ा 🕫 🖻 🖻 🛋 🖕 म म म 🖬 😢                                                                      |      |
|                                                                                            |      |
| Pnr: <u>800808</u> <u>0809</u> 19 Namn: <u>TUFF, THEA</u> U <u>SP</u> <u>104</u> HÄNDELSER |      |
|                                                                                            |      |
| Enhet: 10 1KIR In-avd: 10 1KIR A14 Aktuell avd: 10 1KIR A14                                |      |
|                                                                                            |      |
| ANDRAINOM AVDELNING Uppl: 061009 NT Andr:                                                  |      |
| Datum: <u>D61001</u> KI: <u>1000</u> Avd: 10 1KIR A14 Rum: Grupp:                          |      |
| Text:                                                                                      |      |
| RYTE AV AVDELNING                                                                          |      |
| Define $\cdot$ 061030 Kl $\cdot$ 1054 Avd $\cdot$ 10 Rum $\cdot$ Grupp:                    |      |
| Text:                                                                                      |      |
|                                                                                            |      |
| PERMISSION/AVVIKELSE Uppl: Ändr:                                                           |      |
| Från datum: <u>061030</u> Kl: <u>1054</u> P/A kod:                                         |      |
| Till datum: Kl:                                                                            |      |
| Text:                                                                                      |      |
|                                                                                            |      |
| U T S K K I V N I N G S K L A K Uppl: U61009 NT Andr: U61030 NT                            |      |
| Till datum : Kl                                                                            |      |
| Text                                                                                       |      |
|                                                                                            |      |
| F12-Patientöversikt SF11-Medicinsk registrering SF3-Distrikt B: F:                         |      |
| Uppdatering klar SPS1671 5 S                                                               |      |
|                                                                                            |      |
| BB 10/1                                                                                    | 4    |
| Connected. PASIS TN8220 TandemA.ekare.se 1885 T0583 APCA                                   |      |

## Patientöversikt

Utgå från patientmenyn <u>bild 011</u> och välj nr 24 för att komma till <u>bild 105</u> I bilden visas uppgifter om patientens senaste vårdtillfälle

| 🚆 Deme - Elcon Aviva for Desktops        | <u> </u>            |           |       |         |         |               |     | _ 문 프 |
|------------------------------------------|---------------------|-----------|-------|---------|---------|---------------|-----|-------|
| Session Edit Yew Tooks Macro Transfer Wo | rkspace Help        |           |       |         |         |               |     |       |
|                                          | HI II 📲             |           |       |         |         |               |     |       |
|                                          |                     |           |       |         |         |               |     |       |
| Pnr: <u>800808</u> 0809 19               | 9 Namn: <u>TUFF</u> | , THEA    |       |         | ບ       | <u>SP 105</u> | Pat | övers |
|                                          |                     |           |       |         |         |               |     |       |
| Enhet: 10 Av                             | vdelning: 10        |           |       |         |         |               |     |       |
|                                          |                     |           |       |         |         |               |     |       |
| Nr                                       | Enhet               | Avdelnin  | g     | Datum   | Datum   | Kl V          | Āγ  | rgift |
|                                          |                     |           |       | In      | ŰΈ      | f             | Pat | Hman  |
| l Utskrivningskla                        | ar 101KIR           | 101KIR    | A14   | 061009  |         | 9             | 80  | ) 0   |
| 2 FRAN HEMMET                            | IDIKIR              | 101KIR    | A14   | 061001  |         | 1000 1        | 80  | 0     |
| 3                                        |                     |           |       |         |         |               |     |       |
| 4                                        |                     |           |       |         |         |               |     |       |
| 5                                        |                     |           |       |         |         |               |     |       |
| 5                                        |                     |           |       |         |         |               |     |       |
| ,<br>,                                   |                     |           |       |         |         |               |     |       |
| o<br>G                                   |                     |           |       |         |         |               |     |       |
| 10                                       |                     |           |       |         |         |               |     |       |
| 11                                       |                     |           |       |         |         |               |     |       |
| 12                                       |                     |           |       |         |         |               |     |       |
|                                          |                     |           |       |         |         |               |     |       |
| Pensionär: H                             | Fkassa: 1181        |           |       |         |         |               |     |       |
|                                          |                     |           |       |         |         |               | Nr: |       |
| SF3-Distrikt SF6-Ha                      | andelsekod          |           |       |         |         |               | _   |       |
| F11-Ekonomi SF7-F¢                       | öreg episod         | SF8-Nästa | episo | d SF12- | Utskrif | t             | В:  | F:    |
| Sista sidan                              |                     |           |       |         | S       | PS1860        | 3   | 32 R  |
|                                          |                     |           |       |         |         |               |     |       |
| 98 <b>-</b>                              |                     |           |       |         |         |               |     | 21/73 |
| Connected. PASES TM3220 Tandem4.ekane.se | 1885 T0583 APEA     |           |       |         |         |               |     |       |

#### Rubrikerna i bilden:

| Nr                         | Radnummer. I bilden visas en rad för varje händelse                                                                       |  |  |
|----------------------------|----------------------------------------------------------------------------------------------------|--|--|
| "Text"                     | Aktuell status                                                                                                    |  |  |
| Enhet                      | Enhet som har det medicinska ansvaret för patienten.                                                                      |  |  |
| Avdelning                  | Vårdenhet + avdelning där patienten är inskriven.                                                                         |  |  |
| Datum in kl<br>Datum ut kl | Datum och klockslag då händelsen börjar och slutar                                                                        |  |  |
| Vf                         | Vårdform<br>1 = dygnsvård 9 = utskrivningsklar                                                                            |  |  |
| Avgift<br>Patient<br>Hman  | Visar den patientavgift som kommer att faktureras patienten<br>Kan visa avgift/pris som kommer att faktureras huvudmannen |  |  |

I patientöversiktsbilden visas de förändringar som gjorts under den aktuella episoden. För föregående episod tryck **SF7** och för nästa episod tryck **SF8.** 

## Antal inneliggande per enhet/avdelning – lista på skärm

Utgå från huvudkatalogen <u>bild 001</u> välj rad nr 6 – Översikter/papperslistor och tryck **Enter(+)** Välj nr 31 – Inneliggande och tryck **Enter (+)** 

I denna bild är det möjligt att få information på flera olika sätt:

### Inneliggande per enhet

| Inloggad enhet, medicinskt ansvarig enhet                  |  |
|------------------------------------------------------------|--|
| Detta fält skall vara blankt                               |  |
| Om fältet lämnats blankt visas inneliggande dagens datum . |  |
| För sökning bakåt i tiden , fyll i önskat datum            |  |
| Om fältet lämnas blankt visas klockslag då sökning sker.   |  |
| För sökning på visst klockslag fyll i timmar och minuter   |  |
|                                                            |  |

| Tryck <b>F10</b>                                      |                                              |
|-------------------------------------------------------|----------------------------------------------|
| Demo a3d - Eicon Aviva for Desktops                   | _ & ×                                        |
| Session Edit View Tools Macro Transfer Workspace Help |                                              |
|                                                       |                                              |
| Enhet: 10 1KIR * Inneliggande per enh                 | et/avdelning * U SP <u>120</u> Inneliggande  |
| ENHET: 10 <u>1KIR</u> AVDELNING: 10                   | Datum: <u>040813</u> Kl: <u>1144</u>         |
| BELÄGGNING                                            | КАРАСІТЕТ                                    |
| Inneliggande patienter: 5                             | Fastställda vårdplatser: 0                   |
| därav permission/avvikelse: 0                         | Disponibla vårdplatser.: 0                   |
| Över/underbeläggning: 0                               |                                              |
| Män 1                                                 |                                              |
| Kvinnor 4                                             |                                              |
| Barn 0                                                | INNEVARANDE DYGN                             |
| Medicinskt färdigbehandlade.: 0                       | Inskrivna 1                                  |
|                                                       | därav akut 1                                 |
|                                                       | Utskrivna 1                                  |
| FÖRDELNING PER AVDELN                                 | ING                                          |
| 101KIR A13 1                                          |                                              |
| 101KIR A14 3                                          |                                              |
| 1010RT ABC 1                                          |                                              |
|                                                       |                                              |
|                                                       | SF10-Patientförteckning B: F:<br>SPS1820 2 A |
|                                                       | 04/33                                        |
| Connected. PASIS TN3270 Tandem4.skane.se 1885 API A   |                                              |

#### Beläggning

Visar totala antalet inneliggande patienter på den enhet (medicinskt ansvar) man valt.

Uppgifterna fördelas på män, kvinnor och barn och utskrivningsklara.

#### Innevarande dygn

Visar hur många patienter som är inskrivna respektive utskrivna under innevarande dygn.

#### Fördelning per avdelning

Visar uppgift om samtliga patienter som enheten har medicinskt ansvar för, även patienter som vårdas på andra avdelningar, sk "uteliggare"

För patientförteckning tryck SF10

### Inneliggande per enhet och avdelning

| Enhet     | Inloggad enhet, medicinskt ansvarig enhet                  |  |
|-----------|------------------------------------------------------------|--|
| Avdelning | Enhet plus avdelning                                       |  |
| Datum     | Om fältet lämnats blankt visas inneliggande dagens datum . |  |
|           | För sökning bakåt i tiden , fyll i önskat datum            |  |
| Kl        | Om fältet lämnas blankt visas klockslag då sökning sker .  |  |
|           | För sökning på visst klockslag fyll i timmar och minuter   |  |

#### Tryck F10

| 📙 Demo.a3d - Eicon Aviva for Desktops                 | _ <u>8</u> ×                             |
|-------------------------------------------------------|------------------------------------------|
| Session Edit View Tools Macro Transfer Workspace Help |                                          |
|                                                       |                                          |
|                                                       |                                          |
| Enhet: 10 1KIR * Inneliggande per enhet//             | uvdelning * U SP <u>120</u> Inneliggande |
| ENHET: 10 <u>1KIR</u> AVDELNING: 10 <u>1KIR</u> A14   | Datum: <u>040813</u> Kl: <u>1312</u>     |
| BELÄGGNING                                            | (APACITET                                |
| Inneliggande patienter: 3 H                           | Fastställda vårdplatser: 26              |
| därav permission/avvikelse: 1 I                       | )isponibla värdplatser.: 24              |
| Över/underbeläggning: -21                             |                                          |
| Män 1                                                 |                                          |
| Kvinnor 2                                             |                                          |
| Barn 0                                                | INNEVARANDE DYGN                         |
| Medicinskt färdigbehandlade.: 0 1                     | Inskrivna 1                              |
|                                                       | därav akut 1                             |
| t                                                     | Jtskrivna 1                              |
|                                                       |                                          |
| FORDELNING FER AVDELNIN<br>101vrp ald - 3             | G                                        |
| IOIKIK AIA 5                                          |                                          |
|                                                       |                                          |
|                                                       |                                          |
|                                                       |                                          |
| F11-Inskrivna F12-Utskrivna SF3-Distrikt SF3          | 10-Patientförteckning B: F:              |
| Läsning ok                                            | SPS1820 2 A                              |
|                                                       |                                          |
|                                                       | 04/40                                    |
| Connected, PASIS TN3270 Tandem4.skane.se 1995 APLA    |                                          |

#### Beläggning

Visar totala antalet inneliggande patienter på avdelningen.

Uppgifterna fördelas på män, kvinnor och barn och utskrivningsklara.

#### Innevarande dygn

Visar hur många patienter som är inskrivna respektive utskrivna under innevarande dygn.

#### Fördelning per avdelning

Visar uppgift om samtliga patienter på avdelningen.

För patientförteckning tryck SF10

## Inneliggande per avdelning

| Enhet     | Lämna fältet blankt                                      |
|-----------|----------------------------------------------------------|
| Avdelning | Enhet plus avdelning                                     |
| Datum     | Om fältet lämnats blankt visas inneliggande dagens datum |
|           | För sökning bakåt i tiden , fyll i önskat datum          |
| Kl        | Om fältet lämnas blankt visas klockslag då sökning sker. |
|           | För sökning på visst klockslag fyll i timmar och minuter |

#### Tryck F10

| 🚔 Demo.a3d - Eicon Aviva for Desktops                       | _ <u>_</u>                                 |
|-------------------------------------------------------------|--------------------------------------------|
| Session Edit View Tools Macro Transfer Workspace Help       |                                            |
|                                                             |                                            |
| Enhet: 10 1KIR * Inneliggande per enhet/                    | avdelning * U SP <u>120</u> Inneliggande   |
| ENHET: 10 AVDELNING: 10 <u>1KIR</u> <u>A</u> 14             | Datum: <u>040813</u> Kl: <u>1327</u>       |
| BELÄGGNING                                                  | КАРАСІТЕТ                                  |
| Inneliggande patienter: 5                                   | Fastställda vårdplatser: 26                |
| därav permission/avvikelse: 1                               | Disponibla vårdplatser.: 24                |
| Över/underbeläggning: -19                                   |                                            |
| Män 1                                                       |                                            |
| Kvinnor 3                                                   |                                            |
| Barn 1                                                      | INNEVARANDE DYGN                           |
| Medicinskt färdigbehandlade.: 0                             | Inskrivna 3                                |
|                                                             | därav akut 3                               |
|                                                             | Utskrivna 1                                |
| ΈΘΡΟΕΙ ΝΤΝΟ ΡΕΡ ΕΝΉΕΤ                                       |                                            |
| 10 1KTR 3                                                   |                                            |
| 10 10 RON 2                                                 |                                            |
| <u>Fll</u> -Inskrivna <u>Fl2</u> -Utskrivna SF3-Distrikt SF | 10-Patientförteckning B: F:<br>sps1920 2 a |
|                                                             | D4/4D                                      |
| Connected DISIS TH2270 Terviewd ekone ee 1995 ADLA          |                                            |

#### Beläggning

Visar totala antalet inneliggande patienter på avdelningen.

Uppgifterna fördelas på män, kvinnor och barn och utskrivningsklara.

#### Innevarande dygn

Visar hur många patienter som är inskrivna respektive utskrivna under innevarande dygn.

#### Fördelning per enhet

Visar uppgift om medicinskt ansvarig enhet för **samtliga** patienter på avdelningen.

För patientförteckning tryck SF10

## Patientförteckning - inneliggande

Fyll i enhet, avd, datum och klockslag i bild 120 enligt ovan och tryck SF10

| ≓ Demo.a3d           | - Eicon / | Viva for D          | esktops     |          |            |            |        |        |                |                  |            | _ <u>8</u> × |
|----------------------|-----------|---------------------|-------------|----------|------------|------------|--------|--------|----------------|------------------|------------|--------------|
| Session Edit         | View 7    | Tools Mac           | o Transfer  | - Works  | space Help |            |        |        |                |                  |            |              |
| ∞ e <sup>9</sup> 💕 6 | a 🖪 🛛     | A 🔸                 | ► II HI     | <b>.</b> |            |            |        |        |                |                  |            |              |
|                      |           |                     |             |          |            |            |        |        |                |                  |            |              |
| Enhet                | t: 10     | 1KIR                | ***         | Innel    | iggand     | e per      | enhet/ | avdeln | ). *** (       | , SP <u>131</u>  | Innelia    | qqande       |
|                      |           |                     |             |          |            |            |        |        |                |                  |            |              |
|                      |           |                     |             |          |            |            |        |        |                |                  |            |              |
| ENHET                | r: 10     | <u>1KIR</u>         | AVD:        | 10 1     | KIR        | <u>A14</u> | Datum: | 04081  | <u>3</u> Kl: 1 | 1 <u>415</u> Pnr | -ordn. (J, | /N): _       |
| Nr H                 | Pnr       |                     | Namn        |          |            | Indatu     | ım Dgr | Enhet  | Avdelr         | ling             | Team P,    | /A Utk       |
| 13                   | 50051     | 6 3604              | NILSS       | ON, A    | GNETA      | 040813     |        | 1KIR   | 101КІН         | t A14            |            |              |
| 2 4                  | 41072     | 7 3718              | NILSSO      | ON, A    | LVE        | 040810     | ) 3    | lKIR   | 101KI#         | R A14            | E          | 2            |
| 3 (                  | 12082     | 8 DAOA              | TESTS:      | SON,     | ALEXA      | 040801     | . 12   | 1KIR   | 101KIH         | t A14            |            |              |
| 4 8                  | 30052     | 3 2395              | PERSS       | ON, A    | GATON      | 040801     | . 12   | lKIR   | 101KI#         | R A14            |            |              |
| 5 (                  | 16060     | 6 0606              | TESTS:      | SON,     | LISA       | 040723     | : 21   | 1KIR   | 101KI          | l A14            |            | J            |
| 6                    |           |                     |             |          |            |            |        |        |                |                  |            |              |
| 7                    |           |                     |             |          |            |            |        |        |                |                  |            |              |
| 8                    |           |                     |             |          |            |            |        |        |                |                  |            |              |
| 9                    |           |                     |             |          |            |            |        |        |                |                  |            |              |
| 10                   |           |                     |             |          |            |            |        |        |                |                  |            |              |
| 11                   |           |                     |             |          |            |            |        |        |                |                  |            |              |
| 12                   |           |                     |             |          |            |            |        |        |                |                  |            |              |
| 13                   |           |                     |             |          |            |            |        |        |                |                  |            |              |
| 14                   |           |                     |             |          |            |            |        |        |                |                  |            |              |
| 15                   |           |                     |             |          |            |            |        |        |                |                  |            |              |
|                      |           |                     |             |          |            |            |        |        |                |                  | Nr:        |              |
| F11-H                | Pat ö     | vers F              | 12-Öve:     | rs SF    | 10-In/     | Utskri     | v SF11 | -Hände | elser SH       | 712-Utsk         | rift       |              |
| SF2-I                | Distr.    | ikt <mark>SF</mark> | 3-Grup      | p, Rum   | snr        |            |        |        |                |                  | в:         | F:           |
| Sist                 | ta si     | dan                 |             |          |            |            |        |        |                | SPS1             | 830 33     | 2 K.         |
|                      |           |                     |             |          |            |            |        |        |                |                  |            |              |
| <b>MB</b>            |           |                     |             |          |            |            |        |        |                |                  |            | 04/34        |
| Connected.           | PASIS     | TN3270 Ta           | ndem 4.skan | nelse 18 | es apia    |            |        |        |                |                  |            |              |

#### Rubriker i bilden:

| <b>Kubriker</b> 1 bil                                       | den:                                                                                 |  |  |  |  |  |  |
|-------------------------------------------------------------|--------------------------------------------------------------------------------------|--|--|--|--|--|--|
| Nr                                                          | Radnummer                                                                            |  |  |  |  |  |  |
| Pnr                                                         | Patientens personnummer                                                              |  |  |  |  |  |  |
| Namn                                                        | Patientens namn                                                                      |  |  |  |  |  |  |
| Indatum                                                     | Datum för inskrivning                                                                |  |  |  |  |  |  |
| Dgr                                                         | Antal dagar som patienten varit inskriven                                            |  |  |  |  |  |  |
| Enhet                                                       | Medicinskt ansvarig enhet                                                            |  |  |  |  |  |  |
| Avdelning                                                   | Där patienten vårdas                                                                 |  |  |  |  |  |  |
| Team                                                        | Uppgift om team från <u>bild 102</u> In/Utskrivning .                                |  |  |  |  |  |  |
| P/A                                                         | Uppgift om Permission/Avvikelse från bild 104 Händelser                              |  |  |  |  |  |  |
| Utk                                                         | Visas J om datum för utskrivningsklar finns i <u>bild 104 – Händelser</u>            |  |  |  |  |  |  |
| Tryck SF3 för att i stället för Team P/A Utk få uppgift om: |                                                                                      |  |  |  |  |  |  |
| Grupp                                                       | Uppgift om grupp från <u>bild 102</u> In/Utskrivning eller <u>bild 104</u> Händelser |  |  |  |  |  |  |
| Rumsnr                                                      | Uppgift om rum <u>bild 102</u> In/Utskrivning eller <u>bild 104</u> Händelser        |  |  |  |  |  |  |
| eller SF3 igen                                              | för att få : Grupp P/A Utk                                                           |  |  |  |  |  |  |
| Sorteringsord                                               | lning:                                                                               |  |  |  |  |  |  |
| I fallande skala                                            | a efter antalet dagar patienten varit inskriven                                      |  |  |  |  |  |  |
| För sortering i                                             | personnummer fyll i "J" i fältet Pnr-ordn och tryck F10                              |  |  |  |  |  |  |
| Ändra /titta på patientpost                                 |                                                                                      |  |  |  |  |  |  |
| Välj radnummer och tryck på lämplig funktionstangent        |                                                                                      |  |  |  |  |  |  |
| F11                                                         | Till patientöversikten                                                               |  |  |  |  |  |  |
| SF10                                                        | Till in/utskrivning                                                                  |  |  |  |  |  |  |
| SF11                                                        | Till händelser                                                                       |  |  |  |  |  |  |
| Översikt inneliggande Tryck F12                             |                                                                                      |  |  |  |  |  |  |
| För utskrift av "Lista inneliggande patienter" tryck SF12   |                                                                                      |  |  |  |  |  |  |
|                                                             |                                                                                      |  |  |  |  |  |  |

### Samordnad vårdplanering Att registrera kallelse

Syftet med kallelsen är att påbörja en gemensam vårdplanering och att ge berörda instanser möjlighet att förbereda sig. *Mottagningskvittens på fax* då dokumentet översändes från sjukvården skall registreras i PASiS eftersom detta utgör underlag för kommunens betalningsansvar.

Utgå från patientmenyn, bild 011 och välj nr 25 för att komma till bild 676, kallelse SVP

```
Demo.a3d - Eicon Aviva for Desktops
                                                                                       _ 8 ×
Session Edit View Tools Macro Transfer Workspace Help
ः 🕫 💕 िः 🔁 🖍 🔺 🕨 मामा 🖬 😡
   PNR.:2212199117Namn: NERMAN, INGEMAR LENNARTU SP 676KALLELSE SVPAdr.:KANALG 22T/h:Hman: 11Nat: SPadr:29153KRISTIANSTADT/a:Reg.:
                                                               Ändrad: 031006 NT

        10
        1KIR
        MOTTAGNINGSKVITTENS

        AVSÄNDARE:
        10
        1KIR
        A14
        DATUM:
        040820
        KL:
        1315

   _____
   Mottagare: 12 90 00 Namn: SOC FÖRVALTN KRISTIANSTADS KOMMUN
               Adr.: Ö KASERNG 6
                           Padr: 29134 KRISTIANSTAD
   Meddelandedatum....: 040923
   Utskrivningsklar...:
   Vårdtyp, (S=Somatisk, G=Geriatrisk, P=Psyk-klin)......
   Vårdepisoduppgifter.
                                                        Upplagd...: 040823 NT
   Inskriven datum.....: 040820
   Utskriven datum.....
                                                       Ändrad....:
   Betalningsansvar fr o m.:
                                                       Makulerad.:
   Hittills debiterad tom..:
   F11 = Makulering SF2 = Översikt SF3 = Distrikt
                                                                               B :
                                                                                     F:
```

Connected. PASIS TN3270 Tandem4.skane.se 1985 APLA

Fyll i avsändare med avdelningsförkortning enligt register <u>bild 721</u>, datum för mottagningskvittens (från faxkvittot) och klockslag (från faxkvittot) och tryck F10 för att få texten "Nyuppläggning".
Fyll i vårdtyp S, G eller P och tryck Enter(+) för att registrera.
Rubriker i bilden:

Enhetsnamn på medicinskt ansvarig enhet

| Avsändare                       | Vårdande avdelning                                                                                                    |
|---------------------------------|----------------------------------------------------------------------------------------------------|
| Mottagningskvittens<br>Datum Kl | Datum och klockslag på faxkvittot                                                                                          |
| Mottagare                       | Kommunkod från <u>bild 014</u> = socialförvaltning                                                                         |
| Namn, Adr, Padr                 | Socialförvaltningens namn och adress enligt register, <u>bild 779</u><br>För UMAS: stadsdelsförvaltningens namn och adress |
| Meddelandedatum                 | Datum, beräknat efter regelverk, då kommunen mottagit kallelse                                                             |
| Utskrivningsklar                | Visar registrerad uppgift i bild 104 Händelser. Se sidan 21.                                                               |

## Översikt utskrivningsklara

Utgå från huvudkatalogen <u>bild 001.</u> Välj rad nr 6 Översikter/papperslistor och tryck **Enter**(+) Välj nr 30 – Utskrivningsklara och tryck **Enter** (+) för att komma till <u>bild 141</u>

| 📮 Demo.a3d - Eicon Aviva for Desktops 📃 🗗                                            | × |
|--------------------------------------------------------------------------------------|---|
| Session Edit View Tools Macro Transfer Workspace Help                                |   |
|                                                                                      |   |
| Enhet: 10 1KIR *** Utskrivningsklara *** U SP <u>141</u> 040824_10:16                |   |
| l Utskrivningsklara pat per enhet resp avd<br>2 Översikt utskrivningsklara per enhet |   |
| 4 Översikt utskrivningsklara per avd<br>5 översikt utskrivningsklara deb. per enhet  |   |
|                                                                                      |   |
| B: F:<br>22/74                                                                       |   |
| Connected. PASIS TN3270 Tandem4.skane.se 1985 API A                                  |   |

Välj radnummer och tryck **Enter**(+)

### 1. Utskrivningsklara pat per enhet resp avd bild 145

Rubriker i bilden

| Enhet   | Medicinskt ansvarig enhet |                                                                                       |  |  |  |  |  |  |
|---------|---------------------------|---------------------------------------------------------------------------------------|--|--|--|--|--|--|
| Avd     | Vårdande avd              |                                                                                       |  |  |  |  |  |  |
| Vänt på | Siffe                     | rkod som i klartext anger vilken vårdform patienten väntar på.                        |  |  |  |  |  |  |
|         | 1                         | Till hemmet                                                                           |  |  |  |  |  |  |
|         | 4                         | Korttidsboende                                                                        |  |  |  |  |  |  |
|         | 6                         | Boende med kommunala insatser enligt HSL, innefattande såväl eget som särskilt boende |  |  |  |  |  |  |
|         | 8                         | Till vistelse på psyk sjukhem inom Region Skåne                                       |  |  |  |  |  |  |

Fyll i antingen medicinskt ansvarig enhet eller vårdande avdelning och /eller kod. Fr o m – datum är förifyllt med dagen datum, går att skriva över. T o m –datum för att söka avgränsad period.

1 - 1 - 1

#### Tryck **SF10** för att få **antal** utskrivningsklara:

| M550583.a3d - Elcon Aviva for Desktops           | <u> </u>    |                  |        |                 |           | 그리:  |
|--------------------------------------------------|-------------|------------------|--------|-----------------|-----------|------|
| ssion Edit Yew Iooks Maoro Transfer Workspace He | p           |                  |        |                 |           |      |
| 99 🖬 🖻 🗈 🔺 🔺 🔸 ד ד ד ד ד                         | 2           |                  |        |                 |           |      |
|                                                  |             |                  |        |                 |           |      |
| Enhet: 10 1KIR ***                               | Utskri      | vningsklara      | ***    | U SP <u>145</u> |           |      |
| ENHET - 10 NUD - 10                              | 1778 51     | 4 103nt på       | - EPCM | DAT: 070320     | TNDAT RÖ  | <br> |
| ENREL: 10 AVD: 10                                | TVIV UT     | <u>a vanc pa</u> | TOM    | DAT: 070320     | Sida:     | 1    |
| Nr Enhet Vänt på B                               | nr          | Namn             | 10(1   | Utdat. Utk      | lar Medd. | dat  |
| 01                                               |             |                  |        |                 |           |      |
| 02                                               |             |                  |        |                 |           |      |
| 03                                               |             |                  |        |                 |           |      |
| 04                                               |             |                  |        |                 |           |      |
| 05                                               |             |                  |        |                 |           |      |
| 06                                               |             |                  |        |                 |           |      |
| 07                                               |             |                  |        |                 |           |      |
| 08                                               |             |                  |        |                 |           |      |
| 09                                               |             |                  |        |                 |           |      |
| 10                                               |             |                  |        |                 |           |      |
| 11                                               |             |                  |        |                 |           |      |
| 12                                               |             |                  |        |                 |           |      |
| 13                                               |             |                  |        |                 |           |      |
|                                                  |             |                  |        |                 |           |      |
| Totalsumma: 1                                    |             |                  |        |                 |           |      |
|                                                  |             |                  |        |                 | - Nice    |      |
| SE10-Totalsumma SE3-Dist                         | rikt        |                  |        |                 | B. F      |      |
| Läsning ok                                       | .LIKC       |                  |        | SPS1456         | 1 . 1 e   |      |
| basiling on                                      |             |                  |        | 000140          | - 10      |      |
|                                                  |             |                  |        |                 |           |      |
| meted.   Jandem TM2270 147.220.253.65 1885 T0583 | API A       |                  |        |                 |           |      |
| lor truck <b>F10</b> för att få pationtf         | örtoolening |                  |        |                 |           |      |

eller tryck F10 för att få patientförteckning

| ssion Edit View Jooks Macro Trans | cope<br>for Workspace Halp             | 214                                                                           |
|-----------------------------------|----------------------------------------|-------------------------------------------------------------------------------|
|                                   |                                        |                                                                               |
| Enhet: 10 1KIR                    | *** Utskrivningsklara                  | *** U SP <u>145</u>                                                           |
| ENHET: 10                         | _ AVD: 10 <u>1KIR _ A14 _</u> Vant på: | FROM DAT: <u>070320</u> INDAT FÖR: <u>E</u><br>TOM DAT: <u>070320</u> Sida: 1 |
| Nr Enhet                          | Vänt på Pnr 🛛 Namn                     | Utdat. Utklar Medd.dat                                                        |
| 01 10 1KIR                        | 6 851016 2392 FACTOR, MAX              | 070320 070320                                                                 |
| 02                                |                                        |                                                                               |
| 03                                |                                        |                                                                               |
| 04                                |                                        |                                                                               |
| 05                                |                                        |                                                                               |
| 06                                |                                        |                                                                               |
| 07                                |                                        |                                                                               |
| 08                                |                                        |                                                                               |
| 09                                |                                        |                                                                               |
| 10                                |                                        |                                                                               |
| 11                                |                                        |                                                                               |
| 12                                |                                        |                                                                               |
| 15                                |                                        |                                                                               |
| Totalsumma:                       |                                        |                                                                               |
|                                   |                                        |                                                                               |
|                                   |                                        | Nr:                                                                           |
| SF10-Totalsumma                   | SF3-Distrikt                           | B: F:                                                                         |
| Sista sidan                       |                                        | SPS1450 32 O                                                                  |
|                                   |                                        |                                                                               |
|                                   |                                        |                                                                               |
| ected.   tandem TN3270 147.220.   | 253.65 1885 T0583 APLA                 |                                                                               |

Fyll i radnummer för vald patient och tryck **Enter**(+) för att komma till <u>bild 104</u> – Händelser.

## 2. Översikt utskrivningsklara per enhet <u>bild 143</u>

#### Rubriker i bilden

Fr om - datum Förifyllt med dagens datum - kan skrivas över.

| T om - datum      | Fyll i för att ange vald period , annars visas dagens datum |
|-------------------|-------------------------------------------------------------|
| T o m – klockslag | och aktuellt klockslag                                      |

#### Tryck F10

| 50583.a        | a3d - Eicon Aviva fo | or Desktops              |                |       |               |     |         |             |      |            |         |       |
|----------------|----------------------|--------------------------|----------------|-------|---------------|-----|---------|-------------|------|------------|---------|-------|
| n ⊾oc<br>∋9 ∎₽ | Dem Tools Maard      | s nganarev ⊻o<br>Kollele | Hepece Hep     |       |               |     |         |             |      |            |         |       |
|                |                      |                          |                |       |               |     |         |             |      |            |         |       |
| Enh            | et: 10 10            | KIR                      | ***            | Utsl  | krivning      | skl | ara     | ***         | U SP | <u>143</u> | 070320_ | 17:08 |
| FRO            | M-DATUM:             | 070320                   | TOM-D          | ATUM: | <u>070320</u> |     | TOM-KL: | <u>1708</u> |      |            |         |       |
|                |                      |                          | Väntar         | pâ    |               |     |         |             |      |            | Sida:   | 1     |
| Enh            | et                   |                          | 1              | 2     | 3             | 4   | 5       | 6           | - 7  | 8          | 9       |       |
| 10             | IKIR                 | 1                        |                |       |               |     |         | 1           |      |            |         |       |
| 10             | 1MED                 | 1                        |                |       |               | 1   |         |             |      |            |         |       |
|                |                      |                          |                |       |               |     |         |             |      |            |         |       |
|                |                      |                          |                |       |               |     |         |             |      |            |         |       |
|                |                      |                          |                |       |               |     |         |             |      |            |         |       |
|                |                      |                          |                |       |               |     |         |             |      |            |         |       |
|                |                      |                          |                |       |               |     |         |             |      |            |         |       |
|                |                      |                          |                |       |               |     |         |             |      |            |         |       |
|                | TOTALT               | 2                        |                |       |               | 1   |         | 1           |      |            |         |       |
|                |                      |                          |                |       |               |     |         |             |      |            |         |       |
|                |                      |                          |                |       |               |     |         |             |      |            | в:      | F:    |
| Si             | sta sida             | n                        |                |       |               |     |         |             |      | SPS143     | 0 304   | D     |
|                |                      |                          |                |       |               |     |         |             |      |            |         |       |
| ted.           | bandem TN3270 1      | 47.220.253.65            | 1885 T0583 AP1 | 4     |               |     |         |             |      |            |         |       |

På skärmen visas antal utskrivningsklara patienter på sjukhuset, fördelade på väntekoder:

- 1 Till hemmet utan behov av HSL-insatser
- 4 Korttidsboende
- 6 Boende med kommunala insatser enligt HSL, innefattande såväl eget som särskilt boende
- 8 Till vistelse på psyk sjukhem inom Region Skåne

## 3. Översikt utskrivningsklara per avd bild 144

### Rubriker i bilden

| Enhet | Enligt behörighet                                         |
|-------|-----------------------------------------------------------|
| Datum | Förifyllt med dagens datum, kan ändras                    |
| Kl    | Klockslag. Om ej ifyllt gäller klockslag för registrering |

## Tryck F10

| E M55054      | 83.a3d - Eic             | on Avis  | va for Deskt           | sps                 |                   |                 |                |       |            |           |       |       |       |       | ×   |
|---------------|--------------------------|----------|------------------------|---------------------|-------------------|-----------------|----------------|-------|------------|-----------|-------|-------|-------|-------|-----|
| Session E     | (dit yjen ]<br>Lati u la | [ooks [ĕ | ≬aon: Tgansf<br>stantt | er <u>W</u> orkspac | xe Help<br>Land   |                 |                |       |            |           |       |       |       |       |     |
| <u> </u>      |                          |          |                        | ► 0 M               | _ 2               |                 |                |       |            |           |       |       |       |       |     |
| E             | nhet:                    | 10       | 1KIR                   | **                  | ×                 | Utsk            | rivnin         | gskla | ara        | **        | v *   | SP 1  | 44    |       |     |
| EI            | NHET:                    | 10       | <u>1KIR</u>            | DA                  | TUM:              | <u>070320</u>   | KL:            | 171   | 1          |           |       |       |       | Sida: | 1   |
| A             | vdelni                   | ing      |                        | Displ<br>vårdp      | . Be<br>1 vá      | elagda<br>Ardpl | Därav<br>perm/ | avv   | Vänta<br>1 | r på<br>2 | 3 4   | 4 5   | 6     | 7     | 8 9 |
| 10            | 0 1KI                    | 3        | A14                    | 24                  |                   | 2               |                |       |            |           |       |       | 1     |       |     |
|               |                          |          |                        |                     |                   |                 |                |       |            |           |       |       |       |       |     |
|               |                          |          |                        |                     |                   |                 |                |       |            |           |       |       |       |       |     |
|               |                          |          |                        |                     |                   |                 |                |       |            |           |       |       |       |       |     |
|               |                          |          |                        |                     |                   |                 |                |       |            |           |       |       |       |       |     |
|               |                          |          |                        |                     |                   |                 |                |       |            |           |       |       |       |       |     |
|               |                          |          |                        |                     |                   |                 |                |       |            |           |       |       |       |       |     |
|               |                          |          |                        |                     |                   |                 |                |       |            |           |       |       |       |       |     |
|               |                          |          |                        |                     |                   |                 |                |       |            |           |       |       |       |       |     |
|               | TOTZ                     | \LT      |                        | 24                  |                   | 2               |                |       |            |           |       |       | 1     |       |     |
| т             | otalt                    | uts      | skrivn                 | .klara              | :                 | l               | Enda           | st av | /d där     | utsk      | r.kla | ara f | inns  | visas |     |
| SI            | F3 Dis                   | stri     | .kt                    |                     |                   |                 |                |       |            |           |       |       |       |       |     |
|               |                          |          |                        |                     |                   |                 |                |       |            |           |       |       |       | В:    | F:  |
| 1             | Sista                    | sic      | lan                    |                     |                   |                 |                |       |            |           |       | SP    | S1440 | 304   | D   |
|               |                          |          |                        |                     |                   |                 |                |       |            |           |       |       |       |       |     |
| Corrected     | handers                  | TN92     | 70 147.220 2           | 53.65 1995          | 10583 40          | A               |                |       |            |           |       |       |       |       |     |
| and a monthly | particular a             |          | and the second second  | 10.00 10.00         | The second second |                 |                |       |            |           |       |       |       |       |     |

På skärmen visas följande uppgifter för de avdelningar där utskrivningsklara finns:

| Disp vpl       | Disponibla vårdplatser enligt register bild 755 |
|----------------|-------------------------------------------------|
| Belagda vpl    | Inskrivna pat enl bild 102                      |
| Därav perm/avv | Uppgift från <u>bild 104</u>                    |
| Väntar på      | Kod från <u>bild 104</u>                        |

## 4. Översikt utskrivningsklara deb. per enhet <u>bild 143</u>

### Rubriker i bilden

Fr om – datum Förifyllt med dagens datum - kan skrivas över.

| T om - datum      | Fyll i för att ange vald period , annars visas dagens datum |
|-------------------|-------------------------------------------------------------|
| T o m – klockslag | och aktuellt klockslag                                      |

Tryck F10

| E Demova3d - Eicon Aviva for Desktops                                | . 8 × |
|----------------------------------------------------------------------|-------|
| Session Edit Yew Tools Macro Transfer Workspace Help                 |       |
|                                                                      |       |
| Enhet: 10 1KIR * Utskrivningsklara deb * U SP <u>143</u> 040824_16:1 | 7     |
| FROM-DATUM: <u>040824</u> TOM-DATUM: TOM-KL: <u>1617</u><br>Sida:    | 1     |
| Väntar på<br>Enhet 123456789                                         |       |
| 10 1HUD 1 1<br>10 1KIR 1 1                                           |       |
|                                                                      |       |
| TOTALT 2 2                                                           |       |
| B: F:<br>Sista sidan SPS1430 304 D                                   | -     |
| MB 03/                                                               | 14    |
| Connected. PASIS TN3270 Tandem4.skane.se 1885 API A                  |       |

På skärmen visas antal debiteringsbara utskrivningsklara patienter på samtliga enheter .

## 5. Översikt utskrivningsklara deb. per avd bild 144

#### Rubriker i bilden

| Enhet | Fyll i enhetsförkortning                     |
|-------|----------------------------------------------|
| Datum | Dagens datum förifyllt , går att skriva över |
| Kl    | Aktuellt klockslag, går att skriva över      |

#### Fyll i enhet och tryck F10

| 😫 Demola3d – Eicon Aviva for Desktops                                           | _ & ×   |
|---------------------------------------------------------------------------------|---------|
| Session Edit View Tools Macro Transfer Workspace Help                           |         |
| <u>же</u> 🖻 📴 🖍 🖌 🔸 пип п 🕺                                                     |         |
|                                                                                 |         |
| Enhet: 10 1KIR * Utskrivningsklara deb. * U SP <u>144</u>                       |         |
| ENHET: 10 <u>1KIR</u> DATUM: <u>040824</u> KL: <u>1629</u>                      |         |
| Si                                                                              | da: 1   |
| Displ Belagda Därav Väntar på<br>Avdelning värdnl värdnl nerm/avv 1 2 3 4 5 6 7 | 9 9     |
| 10 1KIR A14 24 7 1                                                              |         |
|                                                                                 |         |
|                                                                                 |         |
|                                                                                 |         |
|                                                                                 |         |
|                                                                                 |         |
|                                                                                 |         |
|                                                                                 |         |
| тоталт 24 7 1                                                                   |         |
|                                                                                 |         |
| Totalt utskrivn.klara deb 1 Endast avd där utskr.klara deb. finn                | s visas |
| SF3 Distrikt                                                                    |         |
| В                                                                               | : F:    |
| Sista sidan SPS1440                                                             | 304 в   |
|                                                                                 |         |
|                                                                                 | 03/12   |
| Connected, PASIS IN3270 1800em4.skane.se 1865 WPLA                              |         |

I bilden visas:

Enhet och avdelning med utskrivningsklara debiteringsbara patienterDisponibla vårdplatserUppgift från register, bild 755Belagda vårdplatserUppgift hämtas från bild 102Därav perm/avvikUppgift från bild 104Väntar påUppgift från bild 104

### Tillgängliga vårdplatser

Utgå från huvudkatalogen <u>bild 001.</u> Välj rad nr 6 Översikter/papperslistor och tryck **Enter**(+) Välj nr 35 – Tillgängliga vårdplatser och tryck **Enter** (+)

I denna bild kan varje vårdavdelning registrera lediga vårdplatser eller överbeläggning

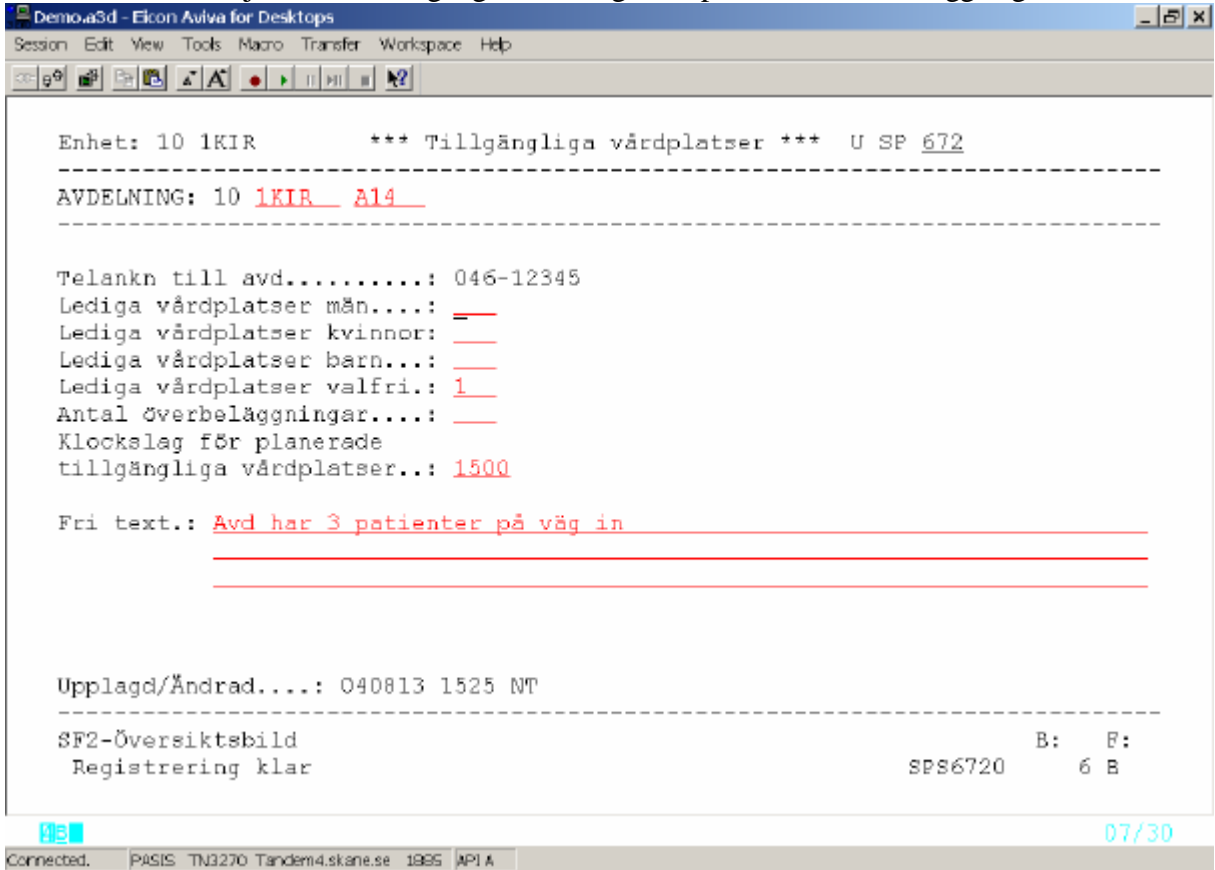

### Att registrera i bild 672

Fyll i avdelning och tryck F10 för att få "Nyuppläggning"

| Teleankn till avd                                | Telefonnummer hämtas från fältet Tel avd/mott i bild 721                                        |
|--------------------------------------------------|-------------------------------------------------------------------------------------------------|
| Lediga vårdplatser män                           | Antal lediga vårdplatser för manliga patienter.                                                 |
| Lediga vårdplatser kvinnor                       | Antal lediga vårdplatser för kvinnliga patienter.                                               |
| Lediga vårdplatser valfri                        | Antal lediga vårdplatser för manliga eller kvinnliga patienter.                                 |
| Antal överbeläggningar Antal p                   | patienter utöver disponibla vårdplatser                                                         |
| Klockslag för planerade tillgängliga vårdplatser | Tidpunkt då ovanstående uppgifter gäller                                                        |
| Fri text                                         | Information till dem som letar efter tillgängliga vårdplatser<br>UNDVIK att skriva med VERSALER |

Tryck Enter(+) för att registrera uppgifterna

### Översikt Tillgängliga vårdplatser

Tryck SF2 för att komma till översikten.

| 📙 Demo.a3d                      | - Eico | in Aviva for | Desktops   |                     |          |            |           |                   |       |              | _ 8 × |
|---------------------------------|--------|--------------|------------|---------------------|----------|------------|-----------|-------------------|-------|--------------|-------|
| Session Edit                    | View   | Tools M      | acro Tran  | sfer Workspace Help |          |            |           |                   |       |              |       |
| ∞ e <sup>9</sup> ∎ <sup>9</sup> | 2 🗈    | A A          | • • II •   | n n <b>12</b>       |          |            |           |                   |       |              |       |
|                                 |        |              |            |                     |          |            |           |                   |       |              |       |
| Enhei                           | : 1    | LO 1KIR      | **         | * Tillgängli        | ja vårdp | latser *** | u s       | P <u>673</u>      |       |              |       |
| FROM                            | AVI    | DELNING      | 10 _       |                     | TOM AV   | DELNING:   |           |                   | Si    | da:          | 1     |
| Nr                              | Enl    | net          | Avd        | Telank              | Män Kv   | Barn Val-( | ÖverKlock | Upplage<br>Nadrod | ŧ/    |              |       |
| 01                              | 10     | 1 MID        | 214        | 046-12345           |          | 1          | 3500      | 040913            | 1525  | አጦ           | t     |
| 02                              | 10     | 10BT         | ARC        | 046-232524          | 1        | 3          | 1800      | 040913            | 1609  | ит.<br>К.1.2 |       |
| 03                              | 10     | 1ÖRON        | A56        | D46-141516          | 1        | -          | 3         | D4D813            | 1608  | K1.A         |       |
| 04                              |        | 10.10.1      |            | 0.00 1.1010         |          |            | Ŭ         | 0.00020           | 1000  |              |       |
| 05                              |        |              |            |                     |          |            |           |                   |       |              |       |
| 06                              |        |              |            |                     |          |            |           |                   |       |              |       |
| 07                              |        |              |            |                     |          |            |           |                   |       |              |       |
| 08                              |        |              |            |                     |          |            |           |                   |       |              |       |
| 09                              |        |              |            |                     |          |            |           |                   |       |              |       |
| 10                              |        |              |            |                     |          |            |           |                   |       |              |       |
| 11                              |        |              |            |                     |          |            |           |                   |       |              |       |
| 12                              |        |              |            |                     |          |            |           |                   |       |              |       |
| 13                              |        |              |            |                     |          |            |           |                   |       |              |       |
| 14                              |        |              |            |                     |          |            |           |                   |       |              |       |
| 15                              |        |              |            |                     |          |            |           |                   |       |              |       |
|                                 |        |              |            |                     |          |            |           |                   | · Nr: |              |       |
| SF2-3                           | Regi   | streri       | ngsbil     | ld SF12-Papp        | ∋rslista | SF3-Dist   | rikt      |                   | В:    | F:           |       |
| Sist                            | ta s   | sidan        |            |                     |          |            |           | SPS673(           | ] 3   | 2 B          |       |
| <u>8</u> 8                      |        |              |            |                     |          |            |           |                   |       | 03           | /21   |
| Connected.                      | PASI   | S TN3270     | Tandem 4.s | kanelse 1885 API A  |          |            |           |                   |       |              |       |

För att se samtliga vårdenheter och avdelningar tryck F10 utan att ange något sökbegrepp.

Varje rad visar lediga vårdplatser på en avdelning.

\* visar att fri text finns. Välj radnummer och tryck **SF2** för att komma till bild 672 och läsa den fria texten

Översikten uppdateras "on line" i direkt anslutning till att registerposten uppdaterats.

För att söka fram en specifik vårdenhet och avdelning - fyll i uppgifter vid rubrikerna From avd och Tom avd och tryck därefter F10

För papperslista tryck SF12 - Papperslista.

| • | •             |            |            |             |             |                           |                   |
|---|---------------|------------|------------|-------------|-------------|---------------------------|-------------------|
| - |               | <br>•• ••  | 0 1 1 4    | •           | •           | <b>A</b> ••• <b>1</b> 4 • |                   |
|   | TTO MOLITE OF | onalian    | TONONOTOO  | N THOOD DA  |             | townoltningo              | Rom on Wobbaido   |
| • | IVPISIKI III  | инонои     | VALUEALSP  | T VISAS III | 1 1 1 5 5 7 | плуянний                  | r sonn en wennsma |
| • |               | <br>anenea | rui upiume |             | a andra     | tor varumen               |                   |
|   |               | <br>       |            |             |             |                           |                   |

| 🚺 Tillg vårdplatser - I    | Microsoft In    | ternet Explorer                          |                |                               |                                                                       | _ 8                                             |
|----------------------------|-----------------|------------------------------------------|----------------|-------------------------------|-----------------------------------------------------------------------|-------------------------------------------------|
| Arkiv Redigera Vis         | sa Earvoriter   | Yerktyg Hjälp                            |                |                               |                                                                       | 1                                               |
| ⇔ <sub>Bakåt</sub> • ⇒ - @ | ା ଜ ଜ           | sök ©iFavoriter Ø⊓digare                 | 8-4            | ∍ ₩ - 8                       |                                                                       |                                                 |
| Agress 💽 http://147.       | 220.253.31/v    | pl/                                      |                |                               |                                                                       | ▼ 🖓 Gå til 🛛 Länkar                             |
| 2                          |                 | Til                                      | lgä            | ngliga vå                     | rdplatser                                                             |                                                 |
| SKANE                      |                 | 1                                        | Jnive          | ersitetssjukhu                | ıset i Lund                                                           |                                                 |
| Alla                       | Tillgäng        | l Disp Fast Verksamhet                   | Avdelr         | ning Giltig Registrera        | d Kommentar                                                           |                                                 |
| <u>Kirurg</u>              | Urval:<br>Somat | Alla<br><i>ik USIL</i>                   |                | 2004-08-17; 15                | 5:38                                                                  | Ĩ                                               |
| Medicin                    | öö              | 0 0 Akutsjukvård<br>15 23 Akutsjukvärd   | INFO<br>Avd 5  | 1525 1528 MLE<br>1600 1524 BC | BEREDSKAPSLÄ<br>15 VÅRDPLATSE                                         | GE C<br>R FR.O.M 29/6                           |
| Överbeläggning             | м               | 15 29 Akutsjukvård<br>22 22 Akutsjukvård | Avd 7<br>Avd 8 | 1529 LEJN<br>0738 AGHA        | Kan ta 18 patienter                                                   | idag.                                           |
| Hiälp                      | VVVV<br>VV      | 20 20 Akutsjukvård                       | Med<br>akut    | 1300 1258 MIBL                |                                                                       |                                                 |
| Underhåll                  |                 | 21 24 Akutsjukvard                       | akut           | 1226 IKA                      | 2 KK49 + 3 PAT H                                                      | IOT + I PERM                                    |
| Undernall                  | 00<br>Ö         | 15 11 Hematologi<br>12 13 Specialmedicin | Avd 4<br>Avd 2 | 1530 1519 BF<br>0831 EVB      | 15 VPL FRAN DE<br>ÖPPET IGEN MEI<br>SÖ VECKA 31,32,<br>SEDAN 7 PAT PÅ | N 978<br>D 12 PAT MÅ-<br>33 OCH 34,<br>HELGERNA |
| e i klar                   |                 | 0 8 Specialmedicin                       | KUBA           | . 1514 ТРМ (                  | IGEN.<br>M0716 MED PAT HAR G                                          | ATT TILL KIR                                    |

**OBS!** Disp(onibla) och Fast(ställda vårdplatser hämtas från <u>bild 755</u> och övriga uppgifter från <u>bild 672</u>, men det krävs att man trycker Enter(+) i <u>bild 672</u> för att uppdatera webbsidan.

## Lediga vårdplatser

Utgå från huvudkatalogen <u>bild 001.</u> Välj rad nr 6 Översikter/papperslistor och tryck **Enter**(+) Välj nr 34 – Lediga vårdplatser och tryck **Enter** (+) för att komma till <u>bild 670</u>

Tryck F10 för att få fram lediga vårdplatser på inloggad enhet

| 🚆 Demo.a3d - Eicon Aviva for Desktop                                                                                                    | 6                                                                                                    | X                                              |
|----------------------------------------------------------------------------------------------------|----------------------------------------------------------------------------------------------------|------------------------------------------------|
| Session Edit View Tooks Macro Tra                                                                                                    | insfer Workspace Help                                                                                                    |                                                |
|                                                                                                    | HI II NO                                                                                                    |                                                |
| Enhet: 10 1KIR                                                                                                    | *** Lediga vårdplatser ***                                                                                                    | U SP <u>670</u> 040820_13:45                   |
| FROM AVDELNING: 10                                                                                                    | TOM AVDELNING: 10                                                                                                    | Sida: 1                                        |
| Nr Avdelning                                                                                                    | Specialitet Lediga vpl                                                                                                    | . Perm Tel avd Nerdragning                     |
| 01 10 1KIR A13<br>02 10 1KIR A14<br>03 10 1KIR A16<br>04 10 1KIR AASK<br>05 10 1KIR AL5K<br>06 10 1KIR ALA<br>07 10 1KIR OP<br>08 10 1KIR P<br>09<br>10<br>11<br>12<br>13<br>14 | KIR KLIN AVD 13 16<br>KIR KLIN AVD 14 19<br>KIR KLIN AVD 16 - KUBA 5<br>KIRURGKLIN ASKU<br>KIR KLIN LKRONA VÄLIST<br>KIR LANDSKRONA<br>OPKOD<br>PRIMÄRARKIV | 040101<br>1 046-123 040816 0701<br>040820 1300 |
| Sänd-Översikt innel<br>Läsning ok                                                                                                    | iggande SF3-Distrikt                                                                                                    | Nr:<br>B: F:<br>SPS6700 2 A                    |
| ABC DOCIO THROND Tendem 4                                                                                                    | ekees os 1000 kDLK                                                                                                    | 22/74                                          |

#### Rubriker i bilden:

| Nr          | Radnummer                                                                            |
|-------------|--------------------------------------------------------------------------------------|
| Avdelning   | PASiS-förkortning som består av förvaltning, enhet och avdelning                     |
|             | Registerposter från bild 721, med markering S eller G, läggs ut i bilden             |
| Specialitet | Avdelningens namn i klartext                                                         |
| Lediga vpl  | Siffran beräknas på <i>skillnaden</i> mellan antalet <i>disponibla vårdplatser</i> i |
|             | bild 755 och antalet <i>registrerade</i> inskrivna <i>patienter</i> på avdelningen.  |
| Perm        | Antal patienter med permission                                                       |
| Tel avd     | Hämtas från tel avd/mott i <u>bild 721</u>                                           |
| Nerdragning | Visar tidpunkt för förändring i antalet disponibla vårdplatser, hämtas               |
|             | från <u>bild 755</u>                                                                 |

Välj radnummer och tryck Enter(+) för att komma till bild 120 Inneliggande enhet/avdelning

### Bildnummer i EASY

In/utskrivning/händelser/samordnad vpl

| 001                                                                                                    |
|----------------------------------------------------------------------------------------------------|
| 011                                                                                                    |
| 014                                                                                                    |
| 017                                                                                                    |
| 101                                                                                                    |
| 102                                                                                                    |
| 103                                                                                                    |
| 104                                                                                                    |
| 105                                                                                                    |
| 108 (ek uppg)                                                                                                    |
| 120                                                                                                    |
| 131                                                                                                    |
| 141                                                                                                    |
| 143                                                                                                    |
| 144                                                                                                    |
| 145                                                                                                    |
|                                                                                                    |
| 670<br>672<br>673                                                                                                 |
| 670<br>672<br>673<br>Register                                                                                     |
| 670<br>672<br>673<br>Register<br>706                                                                              |
| 670<br>672<br>673<br>Register<br>706<br>707                                                                       |
| 670<br>672<br>673<br>Register<br>706<br>707<br>708                                                                |
| 670<br>672<br>673<br>Register<br>706<br>707<br>708<br>720                                                         |
| 670<br>672<br>673<br>Register<br>706<br>707<br>708<br>720<br>721                                                  |
| 670<br>672<br>673<br>Register<br>706<br>707<br>708<br>720<br>721<br>731                                           |
| 670<br>672<br>673<br>Register<br>706<br>707<br>708<br>720<br>721<br>731<br>735                                    |
| 670<br>672<br>673<br>Register<br>706<br>707<br>708<br>720<br>721<br>731<br>735<br>755                             |
| 670<br>672<br>673<br>Register<br>706<br>707<br>708<br>720<br>721<br>731<br>735<br>755<br>759                      |
| 670<br>672<br>673<br>Register<br>706<br>707<br>708<br>720<br>721<br>731<br>735<br>755<br>755<br>759<br>764 (UMAS) |